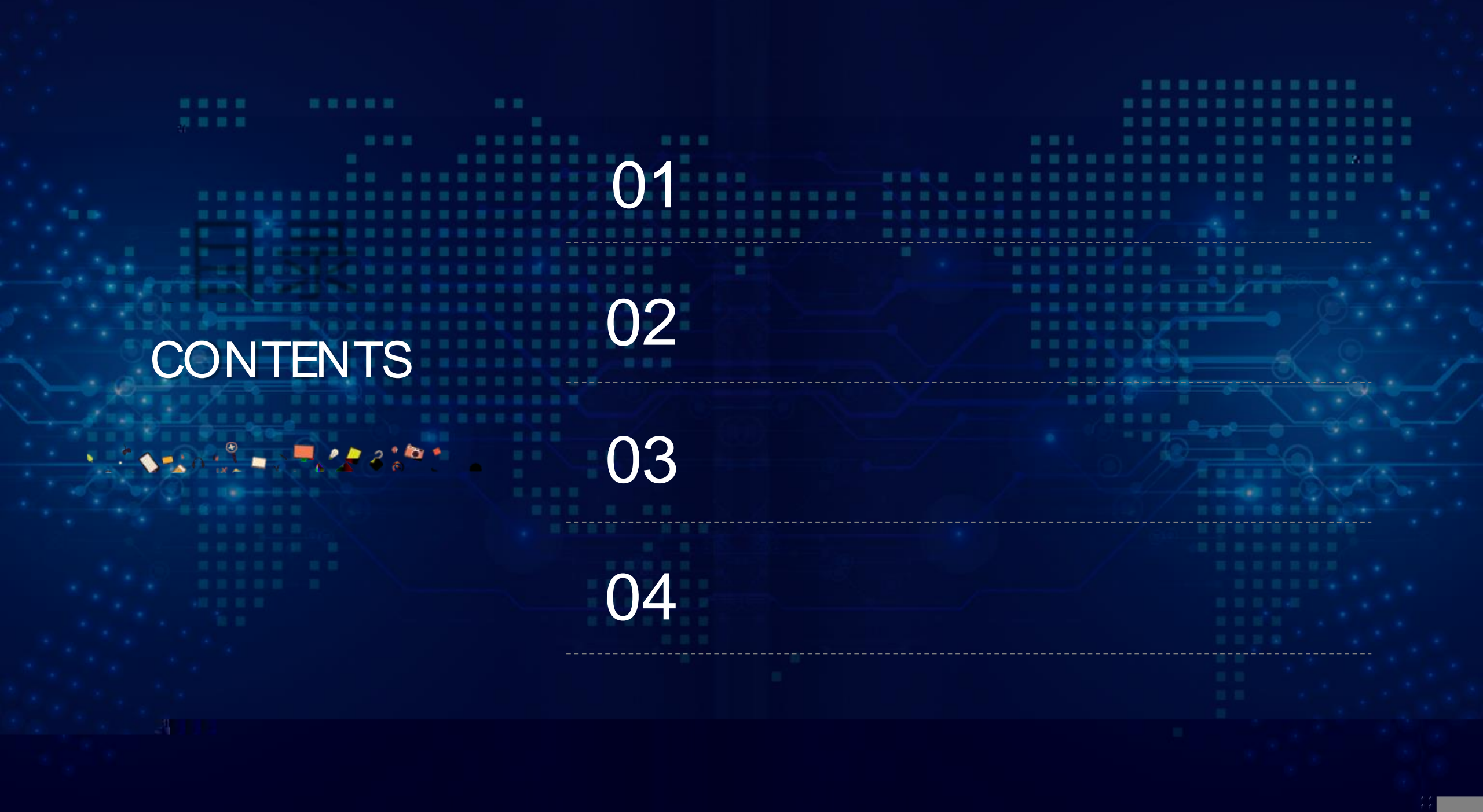

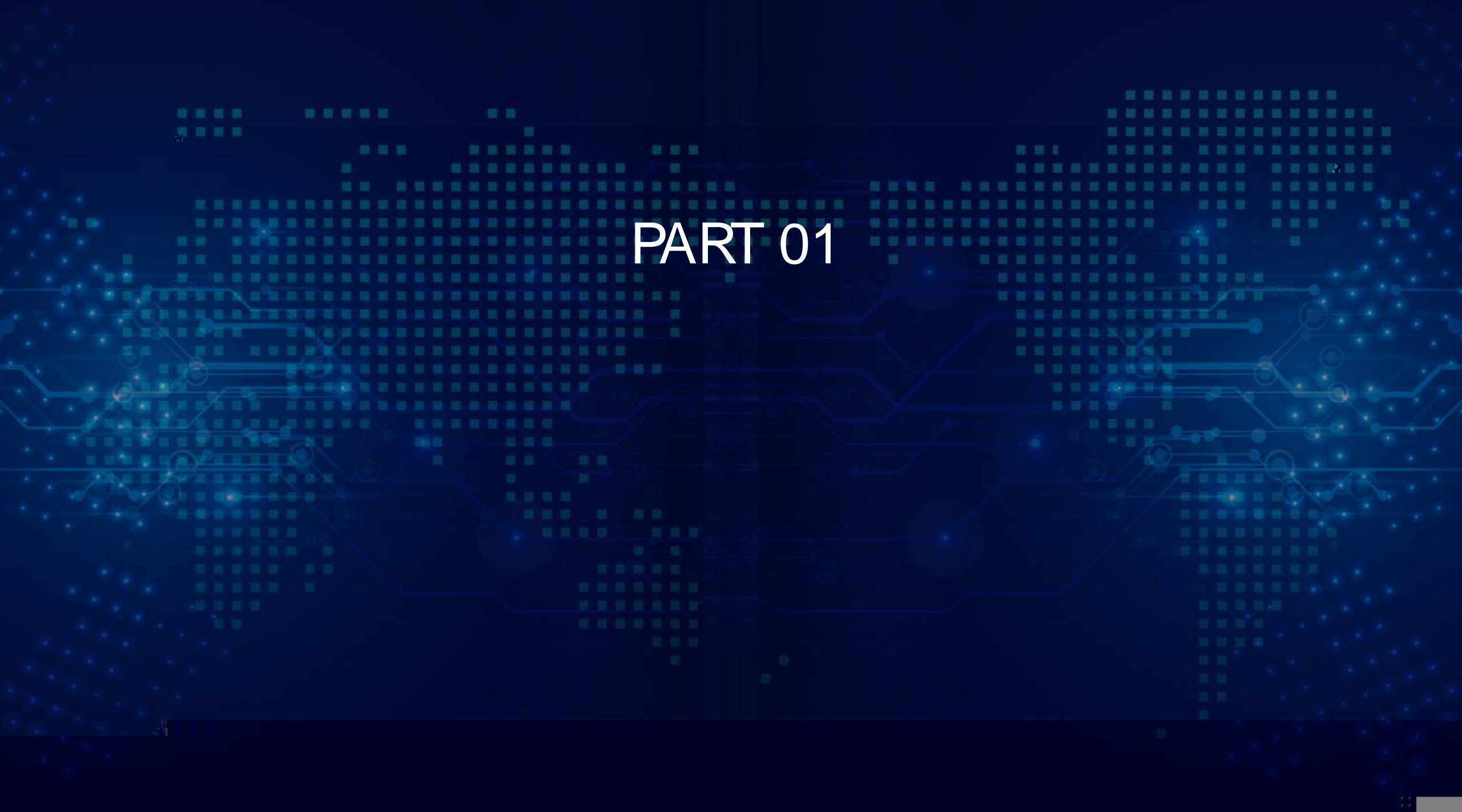

一个人民共和国科学技术部。""你名服务买<u>会。"</u>

您正在进入"外国专家项目管理信息系统"

\_ \_ \_ \_ \_ \_ \_ \_ \_ \_ \_ \_ \_ \_ \_ \_ \_ \_

提示信息

M\_进行重试,技

服务平台) 010-

### 亲爱的用户:

按照国家"互联网+政务服务"建设要求,建设科技部统一身份认证体系,实现 互认"和"一次认证、全网通办",外国专家项目管理信息系统已集成纳入科技部统 台。

请您在下方点击登录按钮,跳转至科学技术部政务服务平台登录窗口,选择自 号和密码基本保持不变,如果使用原有账号登录不成功,可在账号前增加WGZJX 术支持QQ:1075477985 1516849328,技术支持电话:010-88659000(政务) 58235529(外国专家项目管理系统)。

咸谢你的专住与和人工

의 # 했ん ㅋ ㅎ ㅠ 々 ㅋ ㅋ ㅋ ㅋ

**辰登**击点

电子邮箱:fuwu@most.cn 业务电话

业务电话:010-88659000 010-58235529

# 全国一体化政务服务平台 《》》 利学技术或政会服务亚台 (试运行) ★ 国家政务服务平台总门户 | 直 中华人民共和国科技部 | 🤳 咨询联系 | 📀 平台介绍

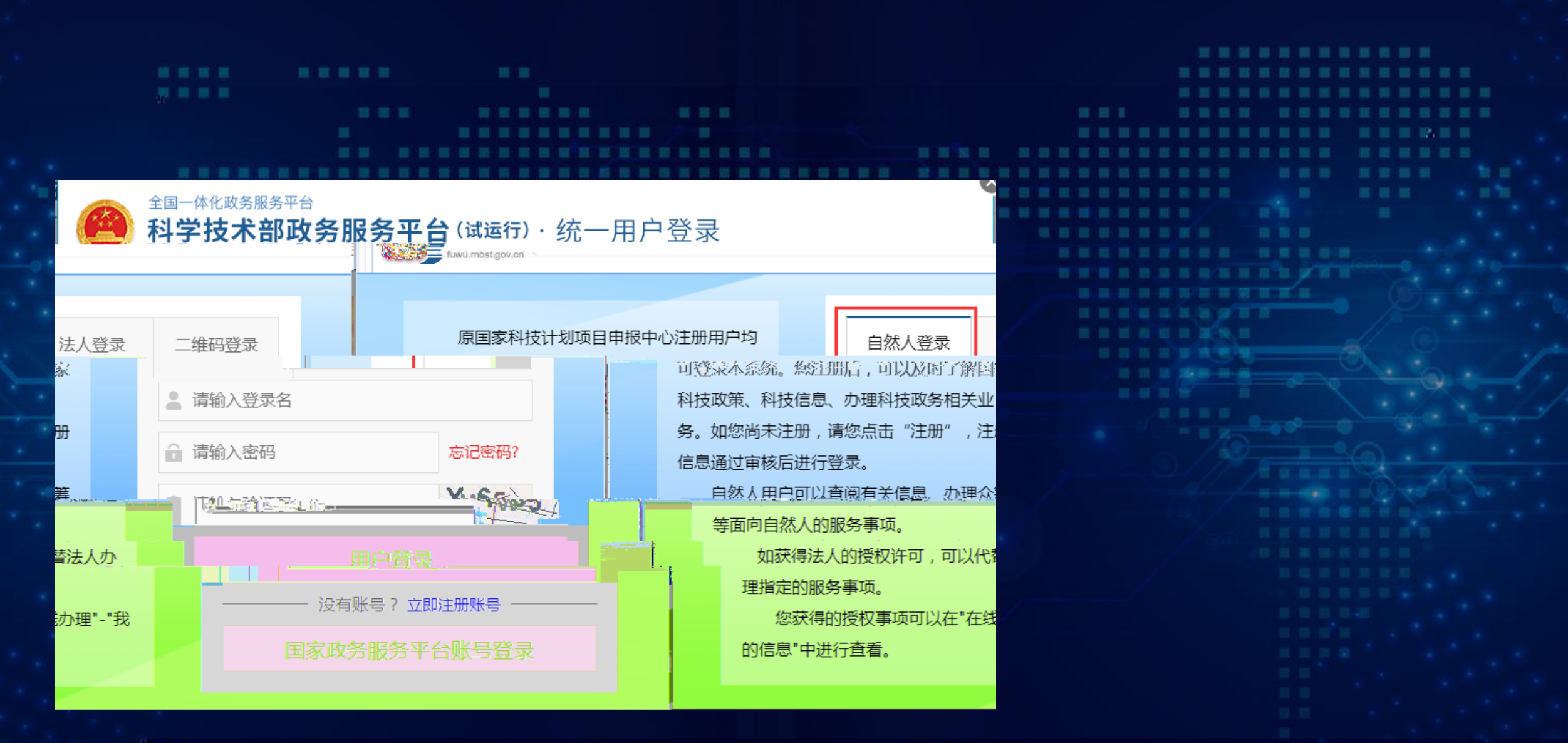

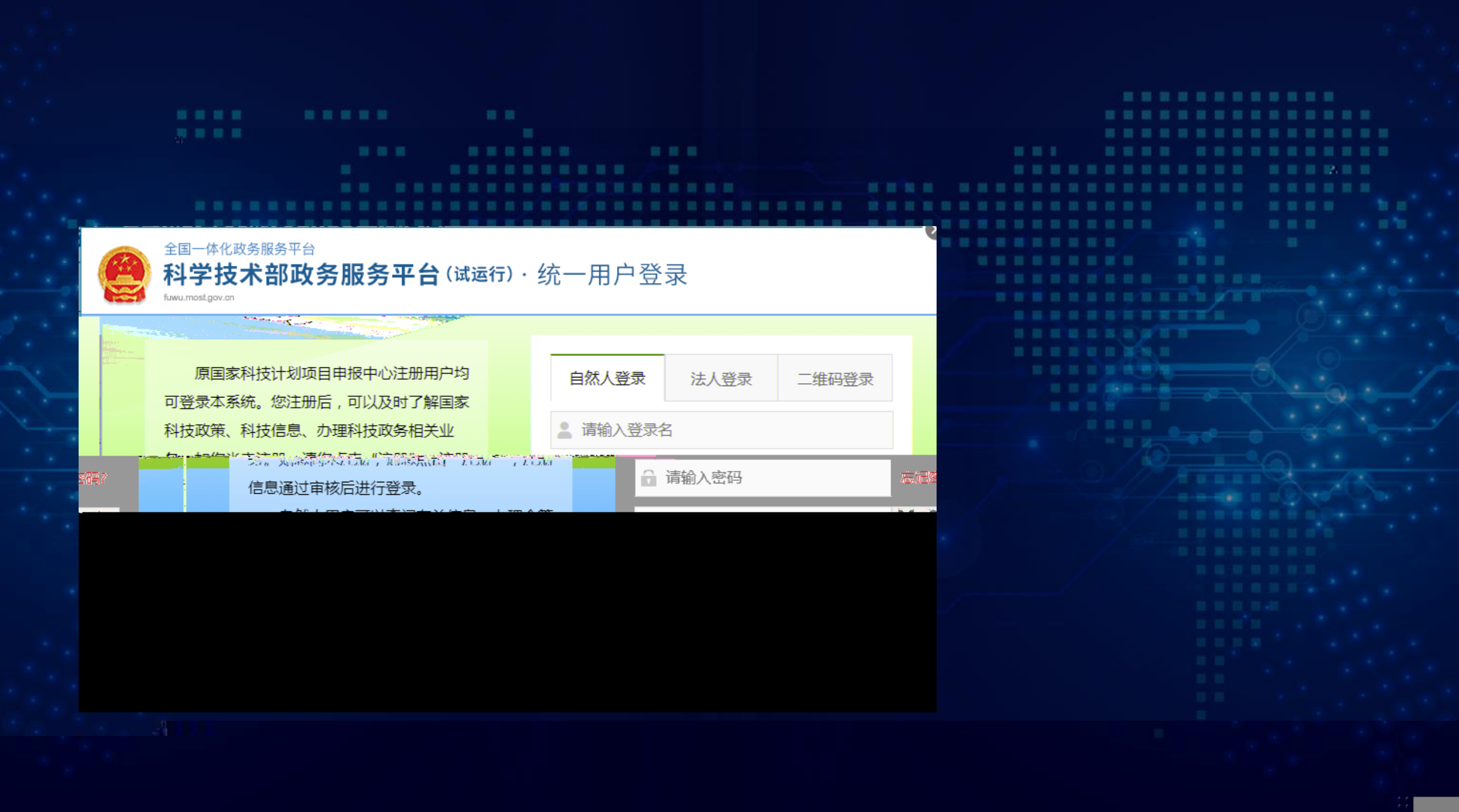

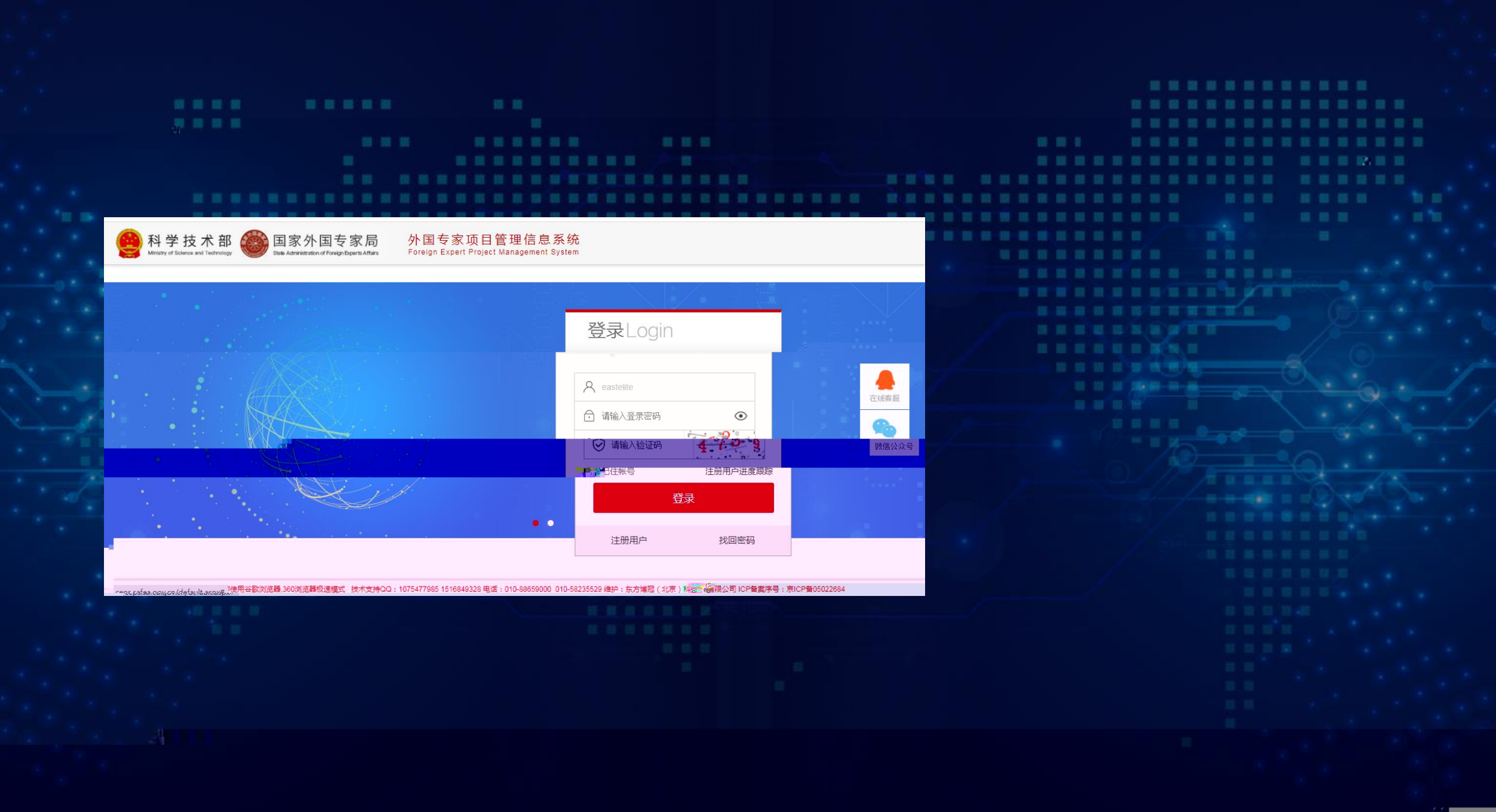

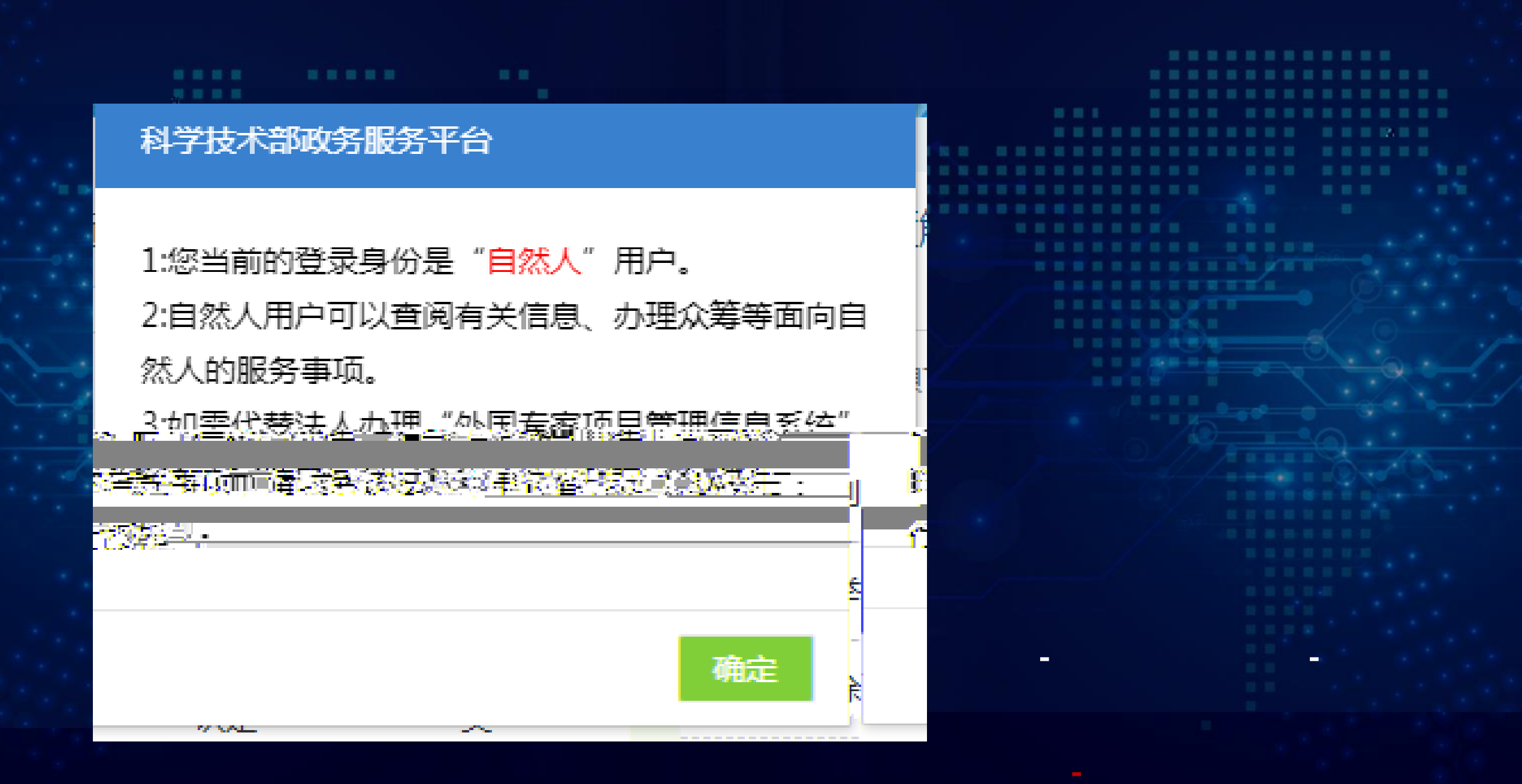

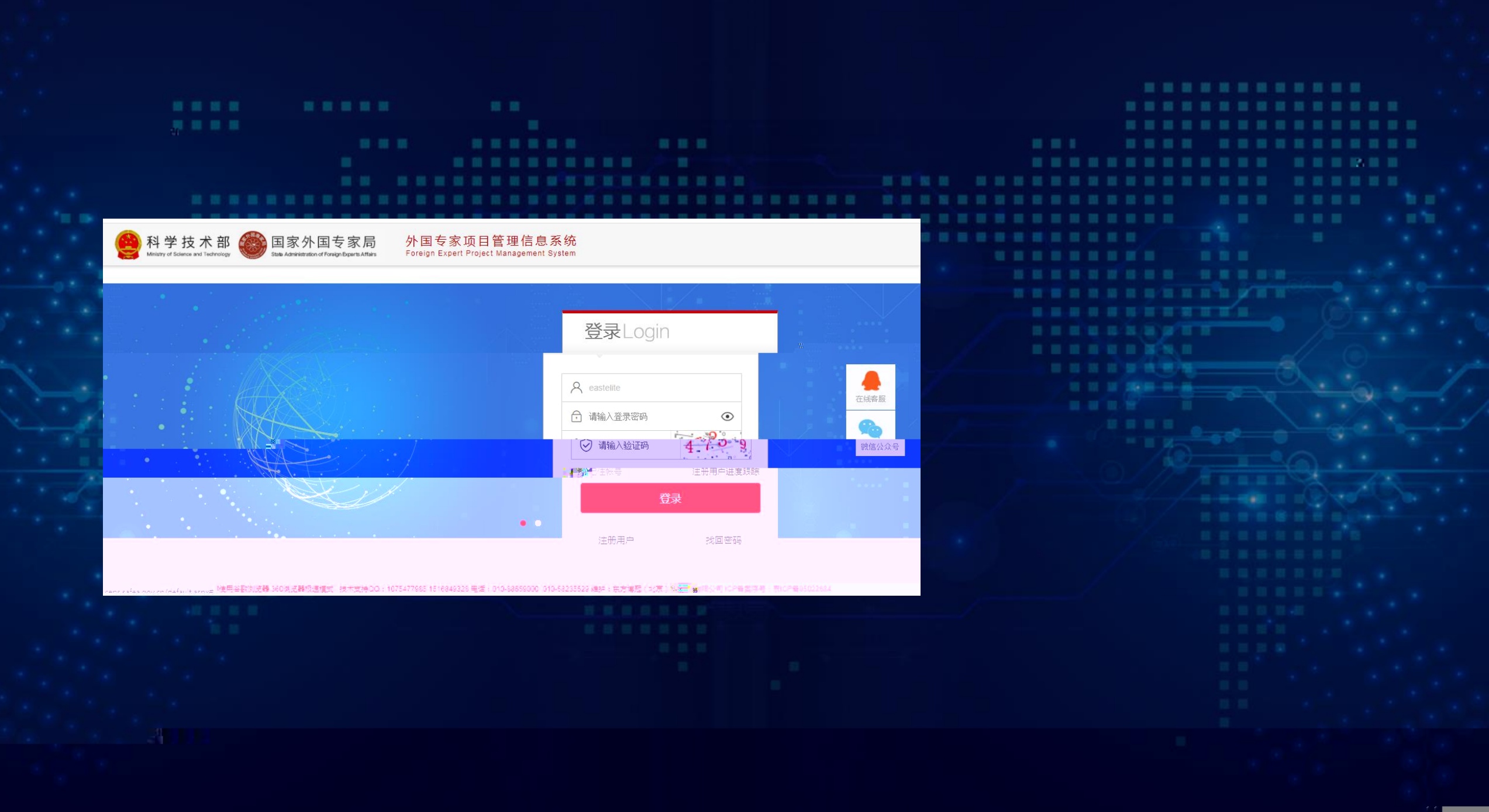

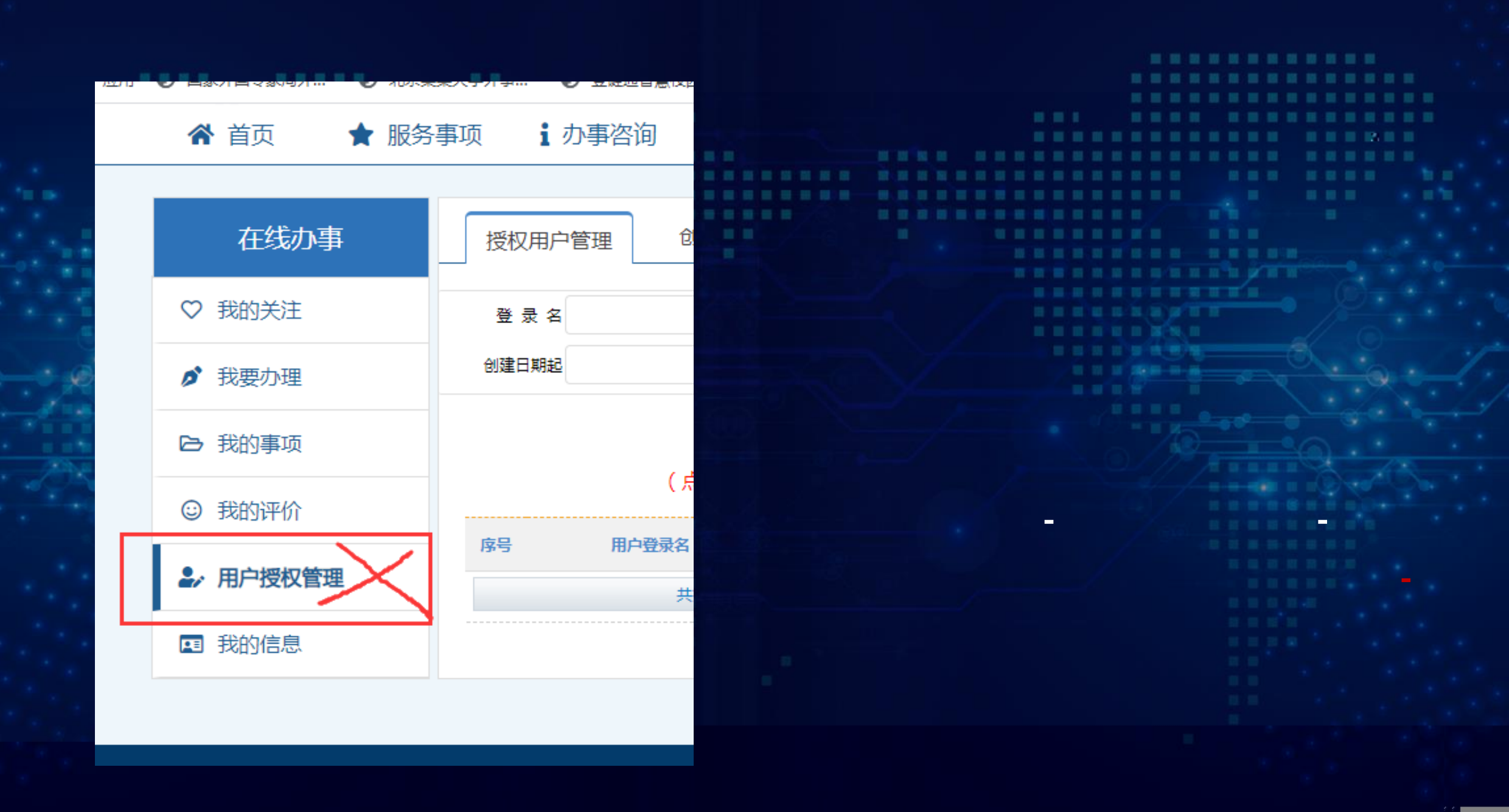

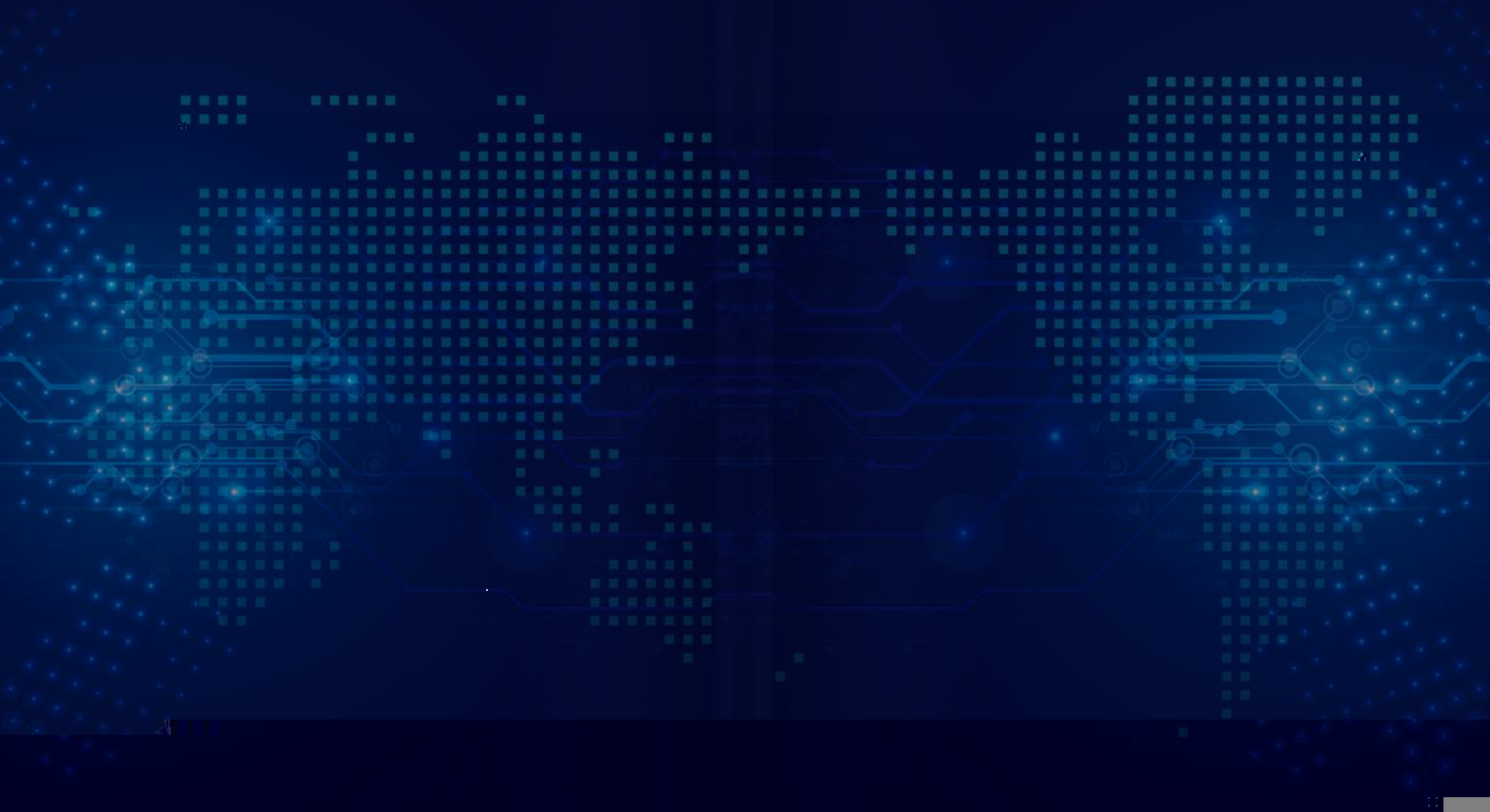

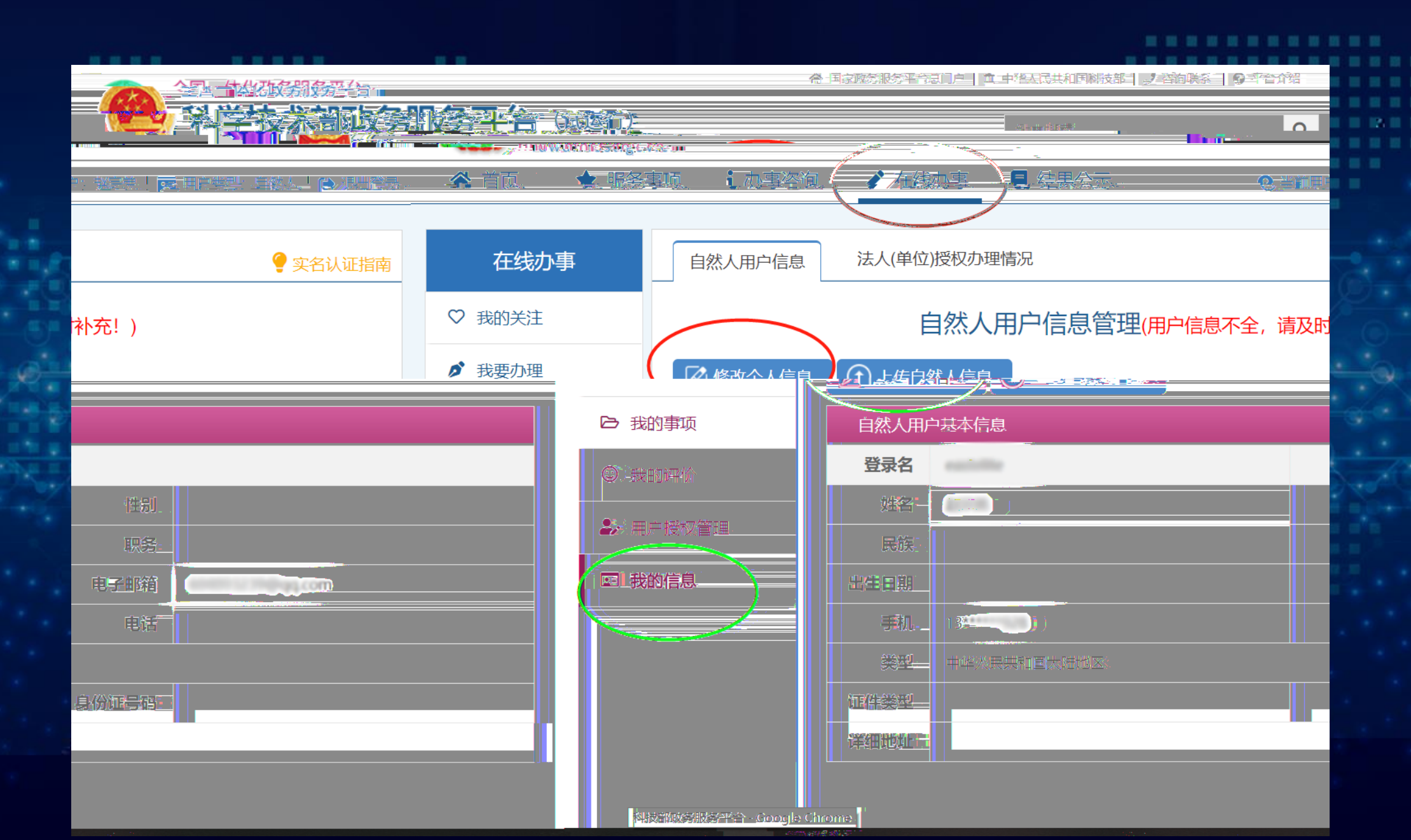

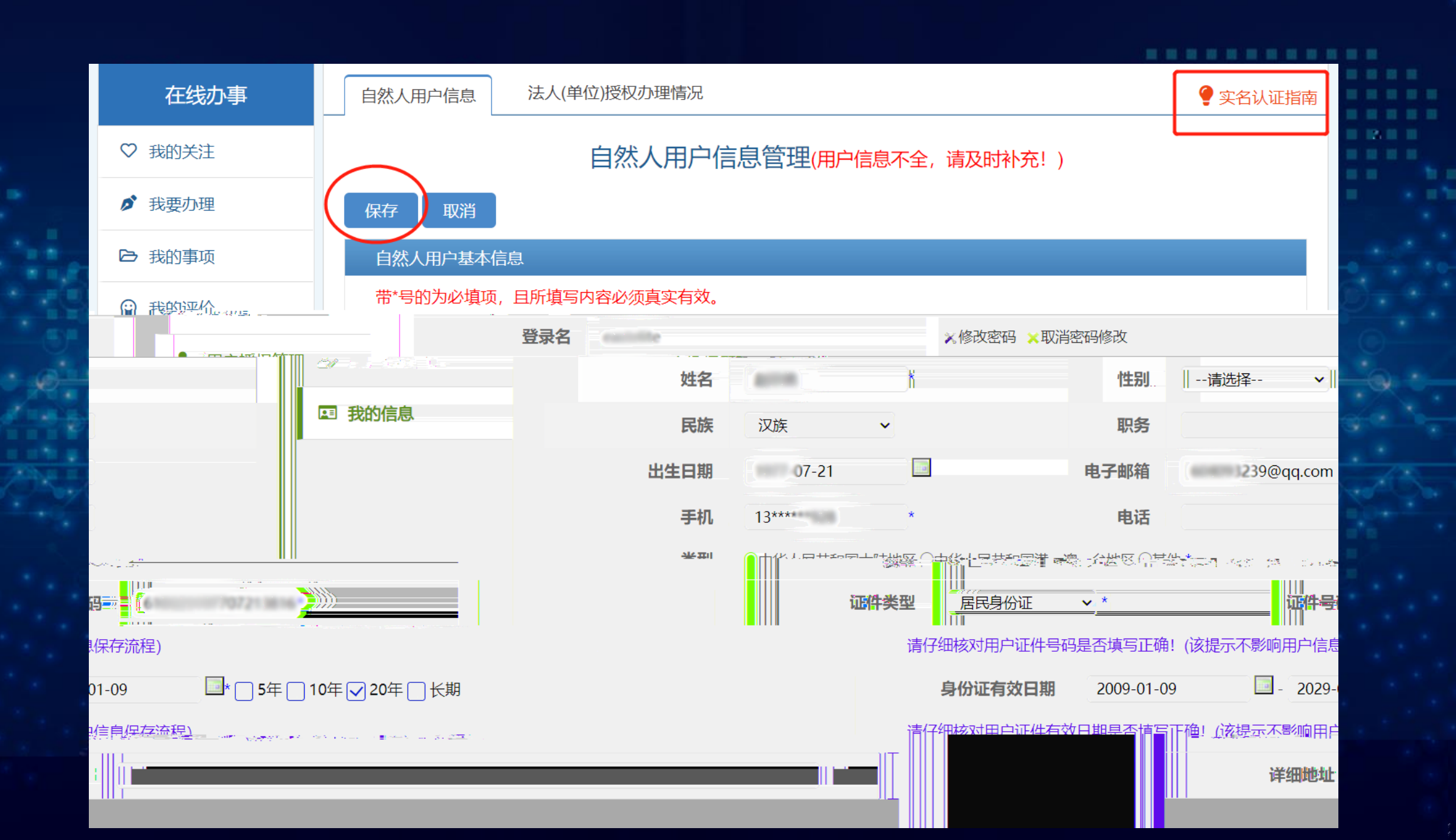

### 10 10 在线办事 法人(单位)授权办理情况 自然人用户信息 🖉 立名认证指南 **宇保过过出去** が一我要如理 **100** 400 - 57 - 4 LA LEED 信言 ▶ 我的事项 自然人用户基本信 息 登录名 ③ 我的评价 性别 姓名 - 用户授权管理 民族 汉族 职务 科学技术部政务服务平台 19\*\*\*\* ■ 我的信息 电子邮箱 9@qq.com 出生日期 1102月1日20日日本 手机。 电话 18\*\*\* 类型 111111 140 身份证号码 证件类型 居民身份证 \*\*\*\*\*\*\*3816-身份证有效日期 2009-01-09 至 2029-01-09 详细地址

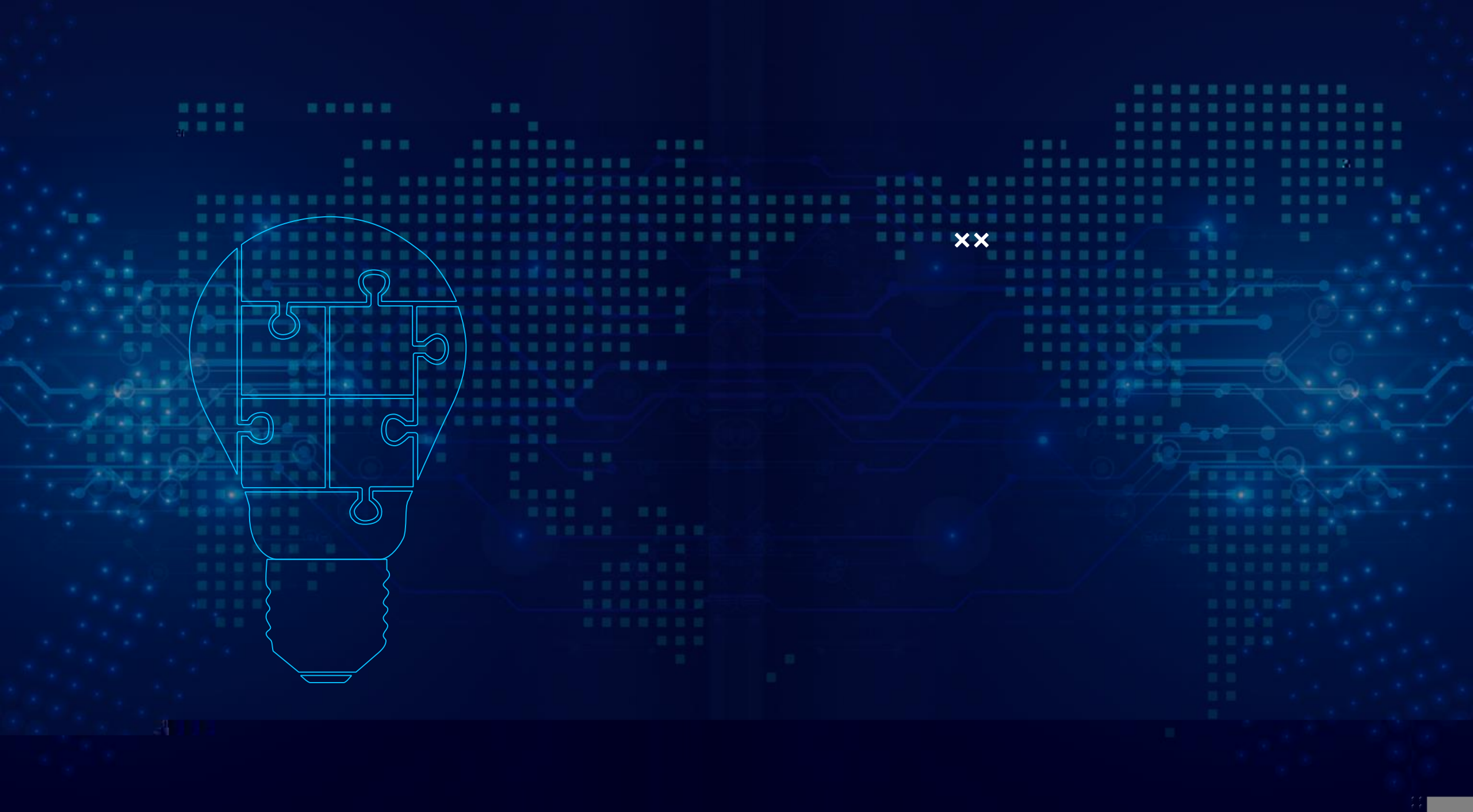

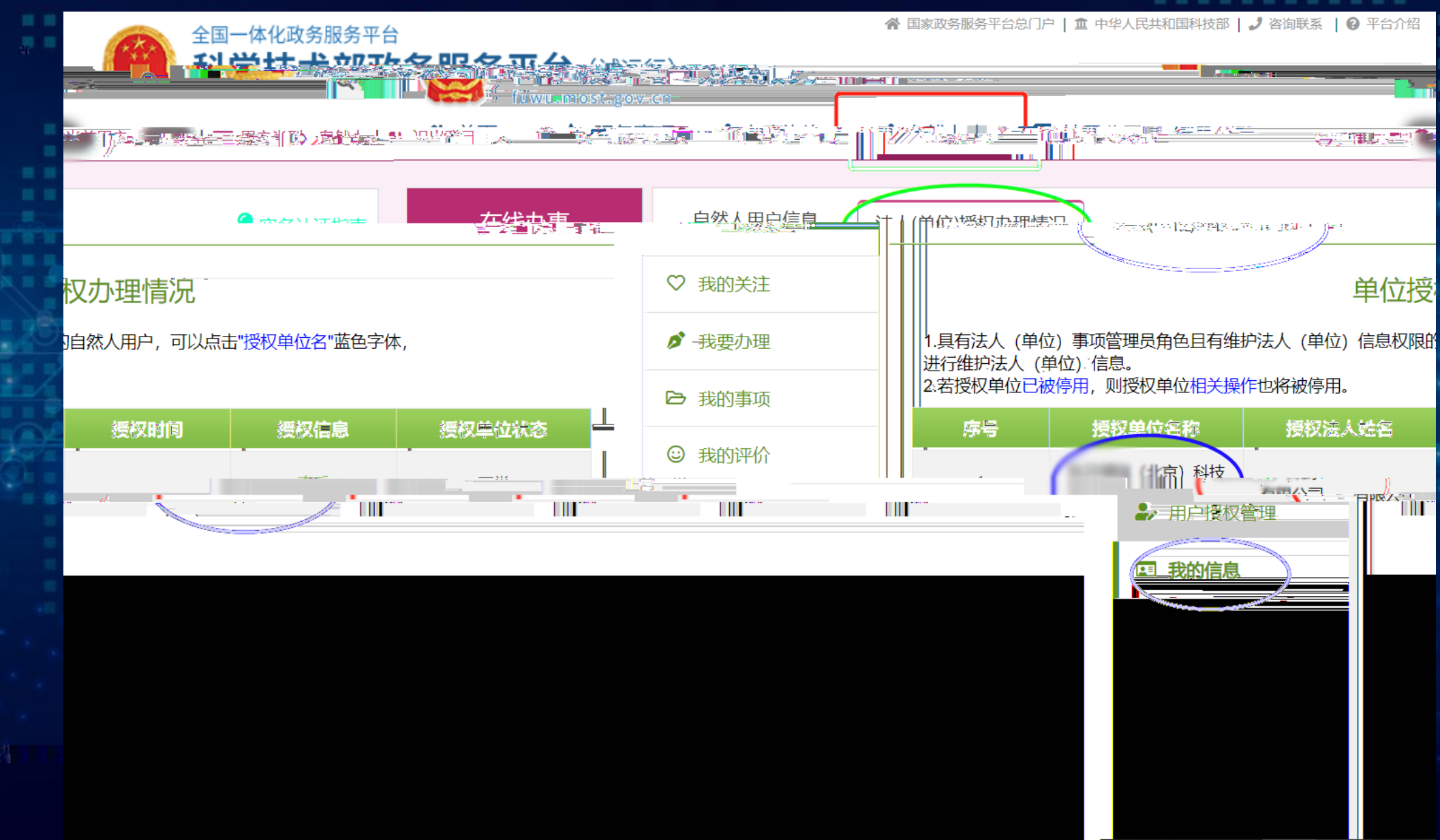

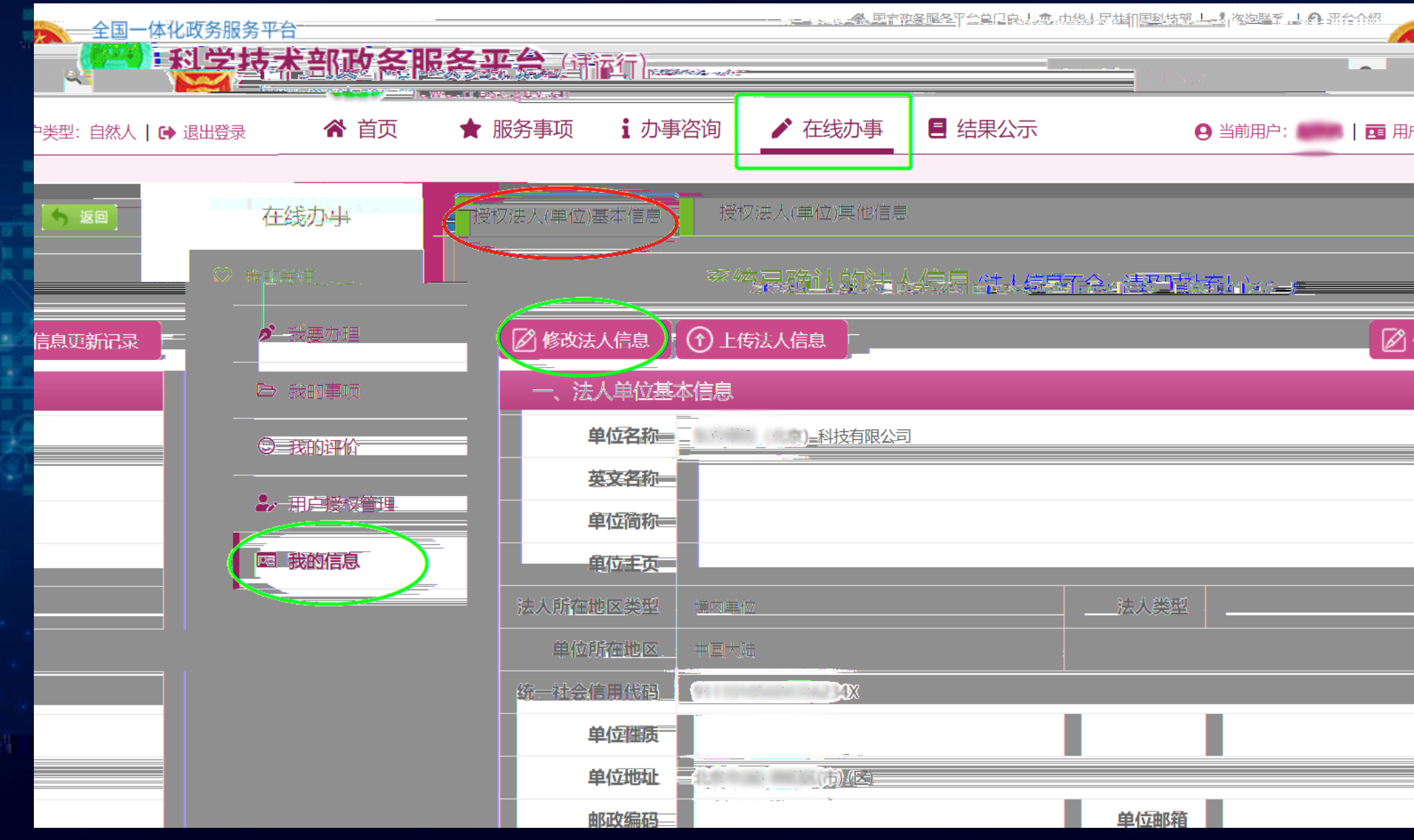

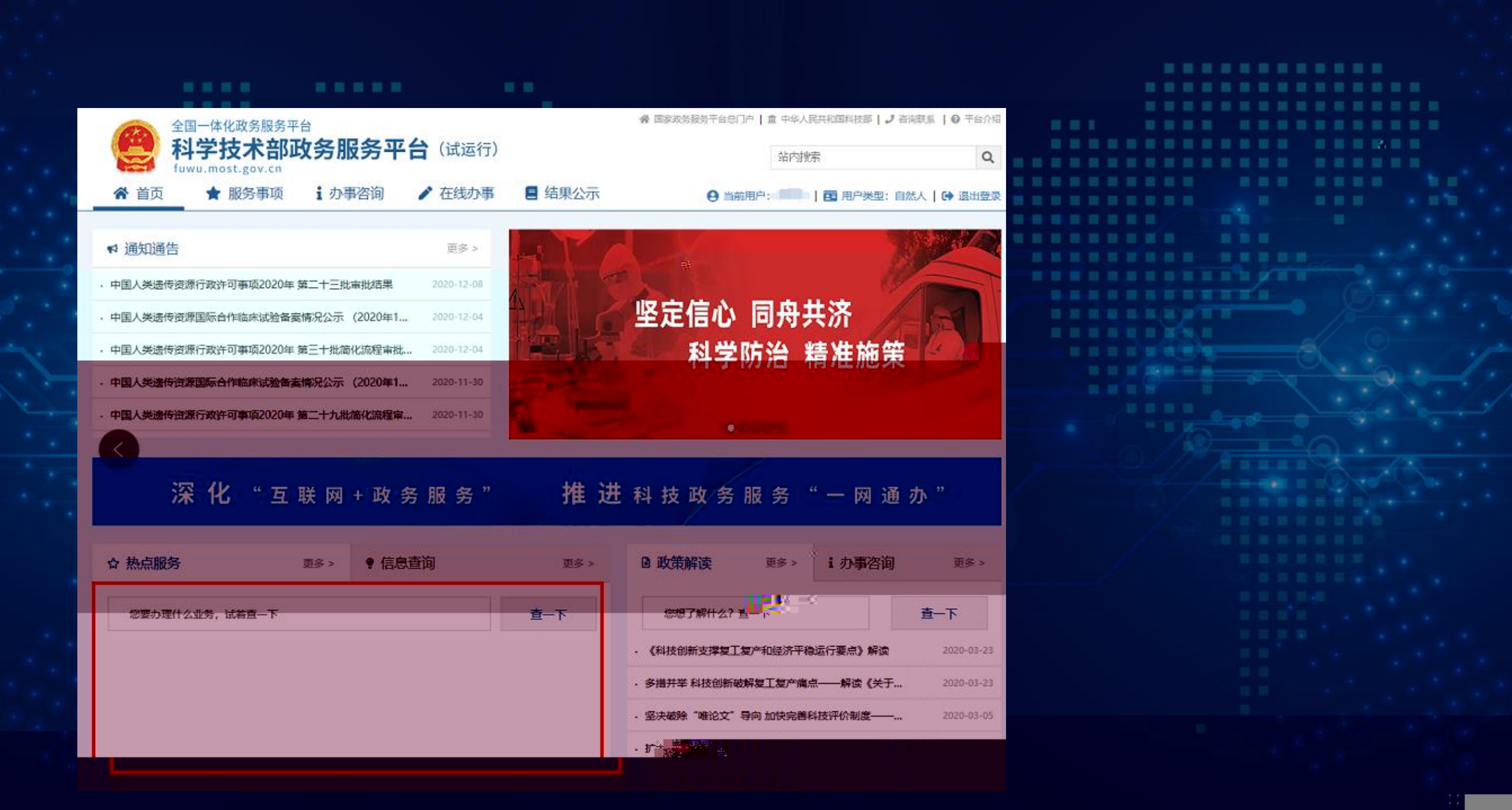

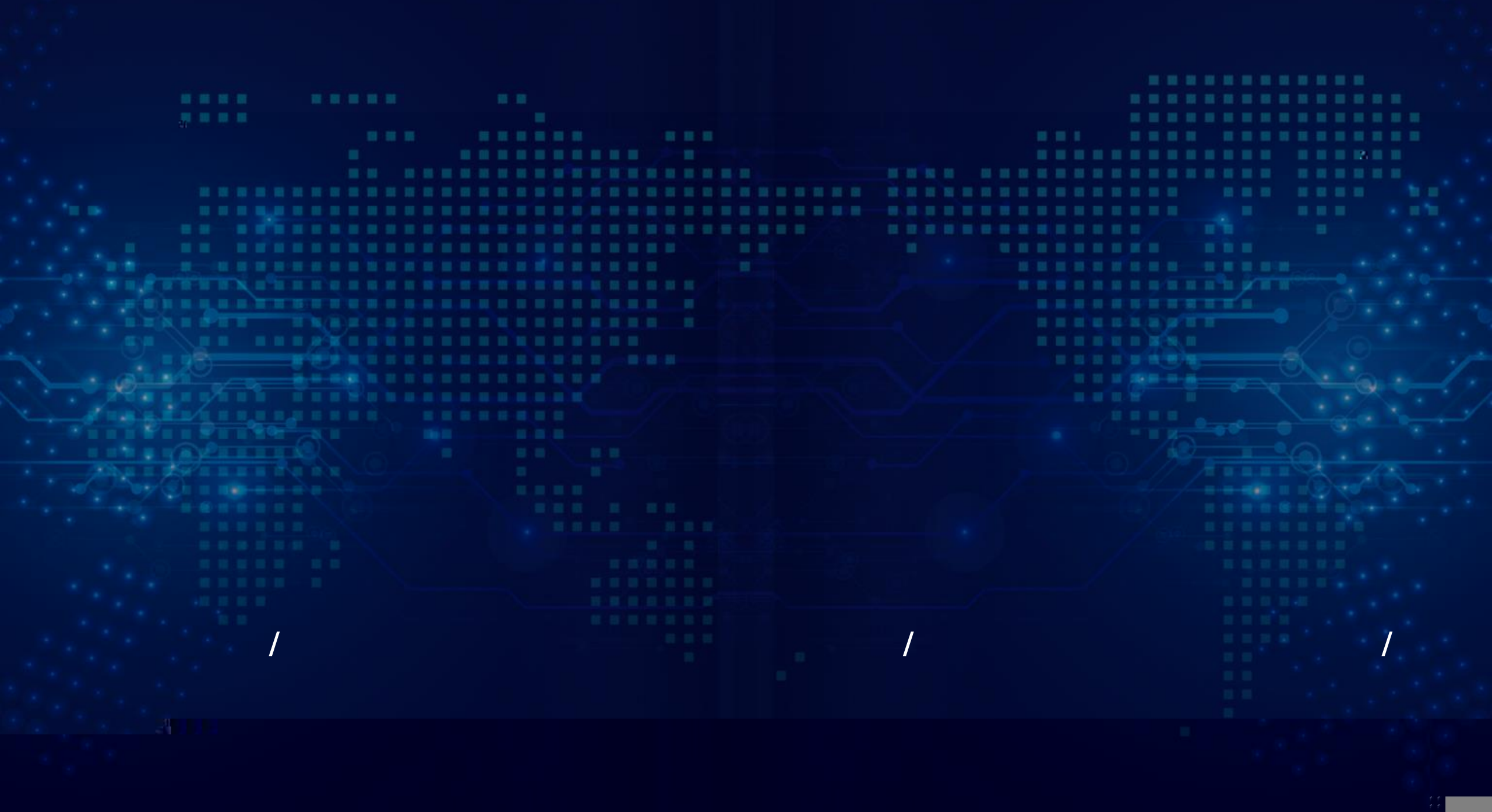

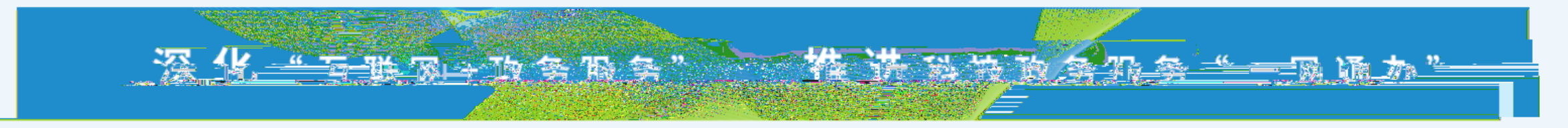

10 10 10 10

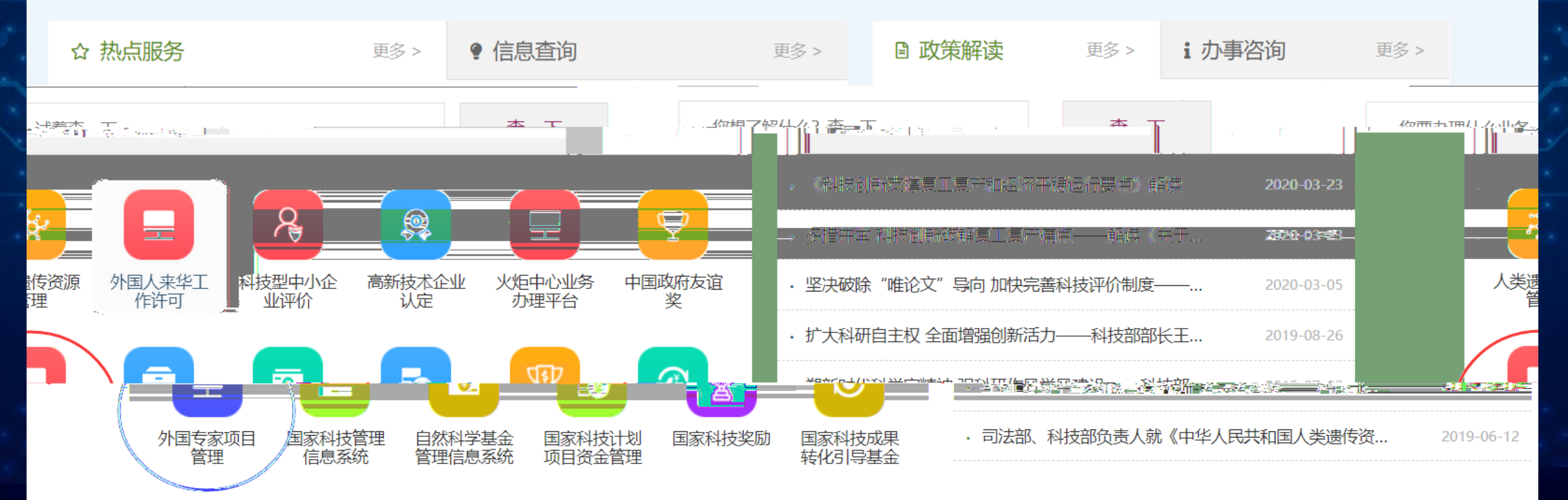

18

|                                  | 中华人民共和国和                  | <b>斗学技术部・</b> 政务服务平台                                                                                                    |     |
|----------------------------------|---------------------------|----------------------------------------------------------------------------------------------------|-----|
| 账户信息                             |                           | 您已进入"外国专家项目管理信息系统"                                                                                                    |     |
| 邮箱:<br>単位名称:<br>社会信用代码:<br>用户角色: | 用户名:<br>真实姓名:<br><br><br> | 科学技术部外国专家项目管理信息系统结合科学技术部对引<br>智工作的总体要求,满足全方位、多层次、多渠道的引智工<br>作管理与服务需求,实现引智项目的无纸化在线申请、专家<br>评审、批复、执行、结题、优秀成果提交的整体流程化管<br>上述不同意义。如果不可能的中述经过传说率既要求。想以,<br>"就是无则"。《运济、效果》、有效能得了作问题中选择的现象。<br>"我们是正则"。《运济、效果》、有效能得了作问题。<br>和学校术部外国专家项目管理信息系统结合科学技术部工作<br>要求和国家政策需要,支持多种类型,不同层次的引进外国<br>专家模板需求,完全根据工作业务调整进行模板定制开发和<br>系统升级。 | 统—t |
|                                  | 请您仔细核对以上帐户信息,             | 无误后,点击确定后直接进行项目填报。<br>确定                                                                                                    |     |

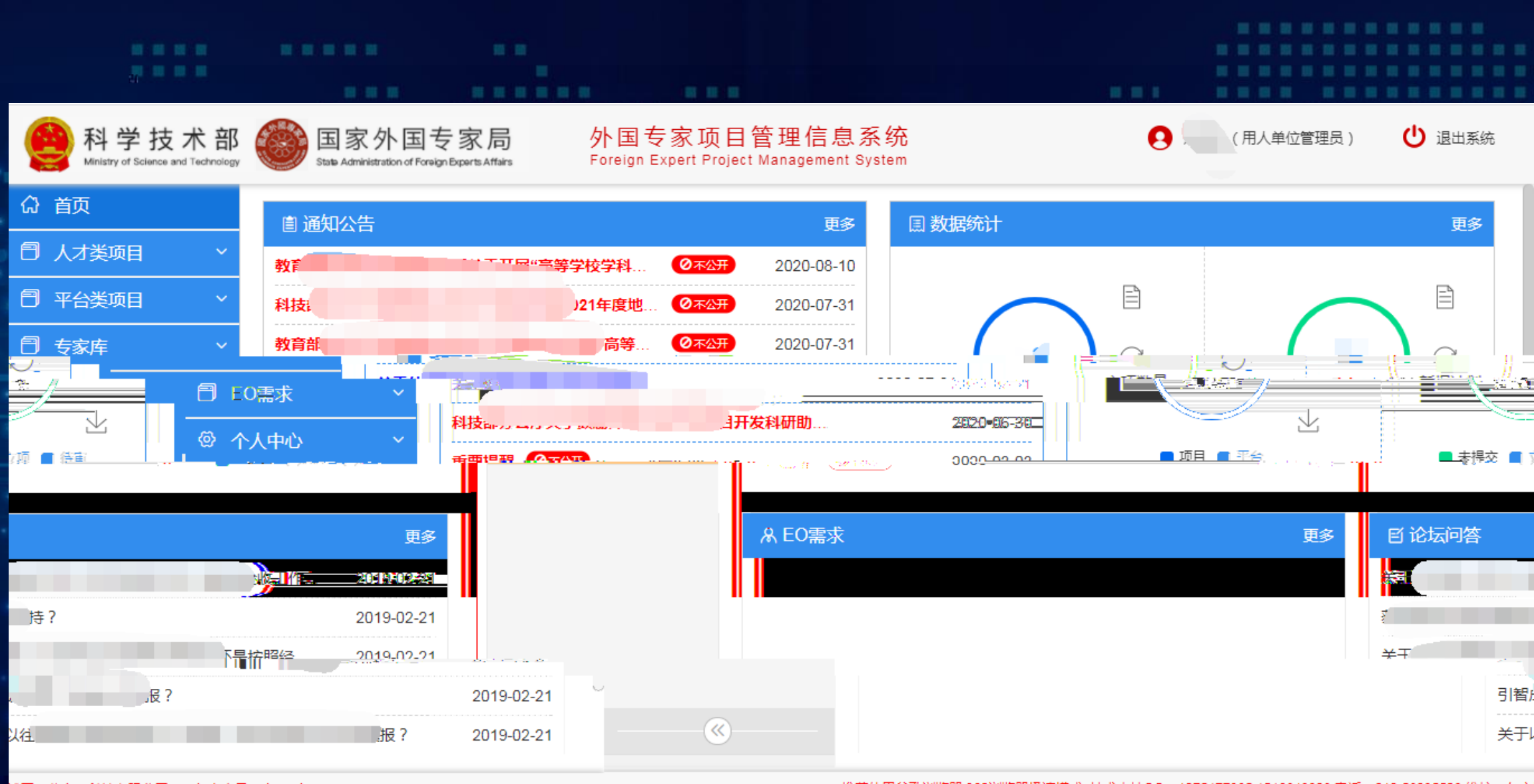

博冠(北京)科技有限公司 ICP备案序号:京ICP备05022684

推荐使用谷歌浏览器,360浏览器极速模式 技术支持QQ:1075477985 1516849328 电话:010-58235529 维护:东方

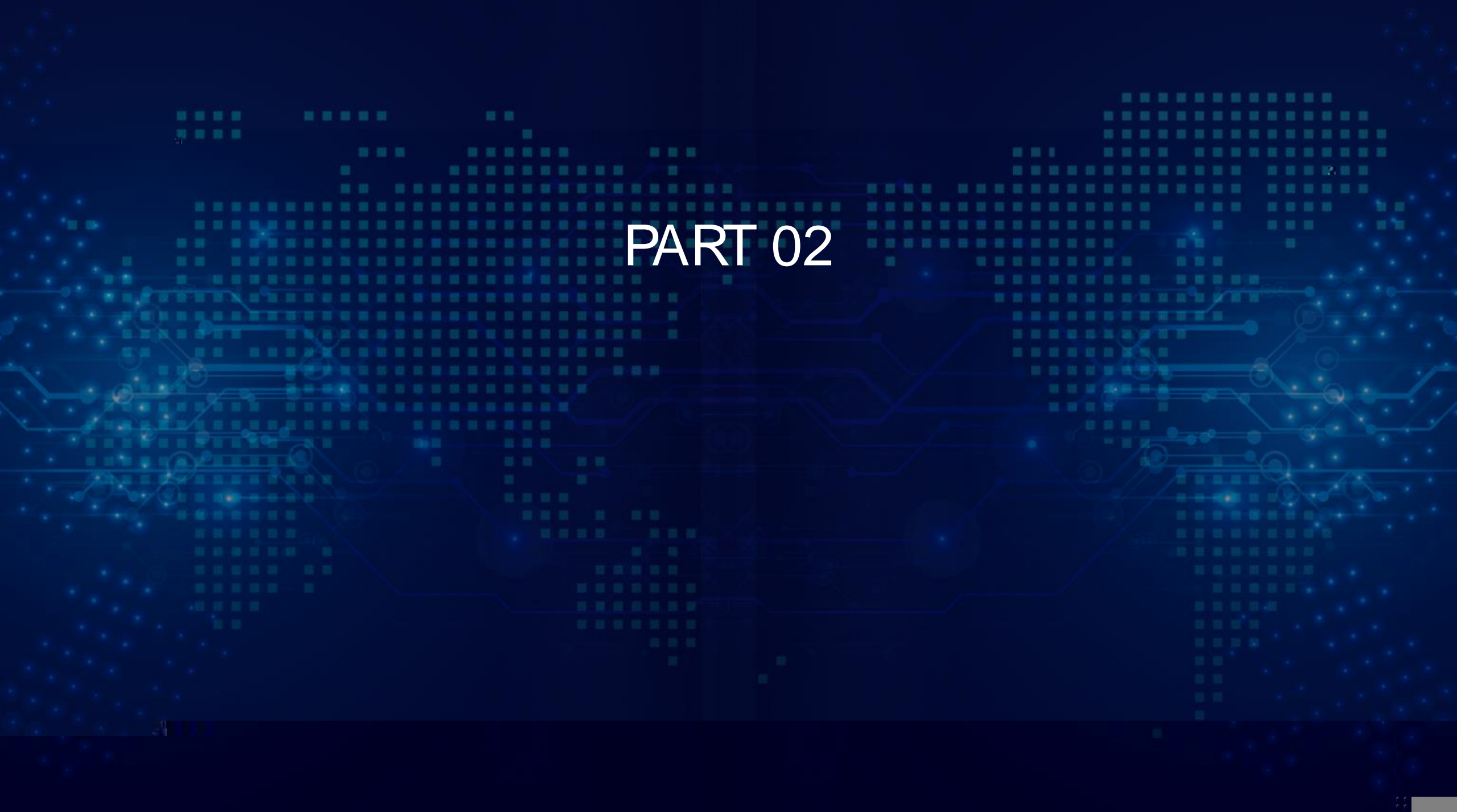

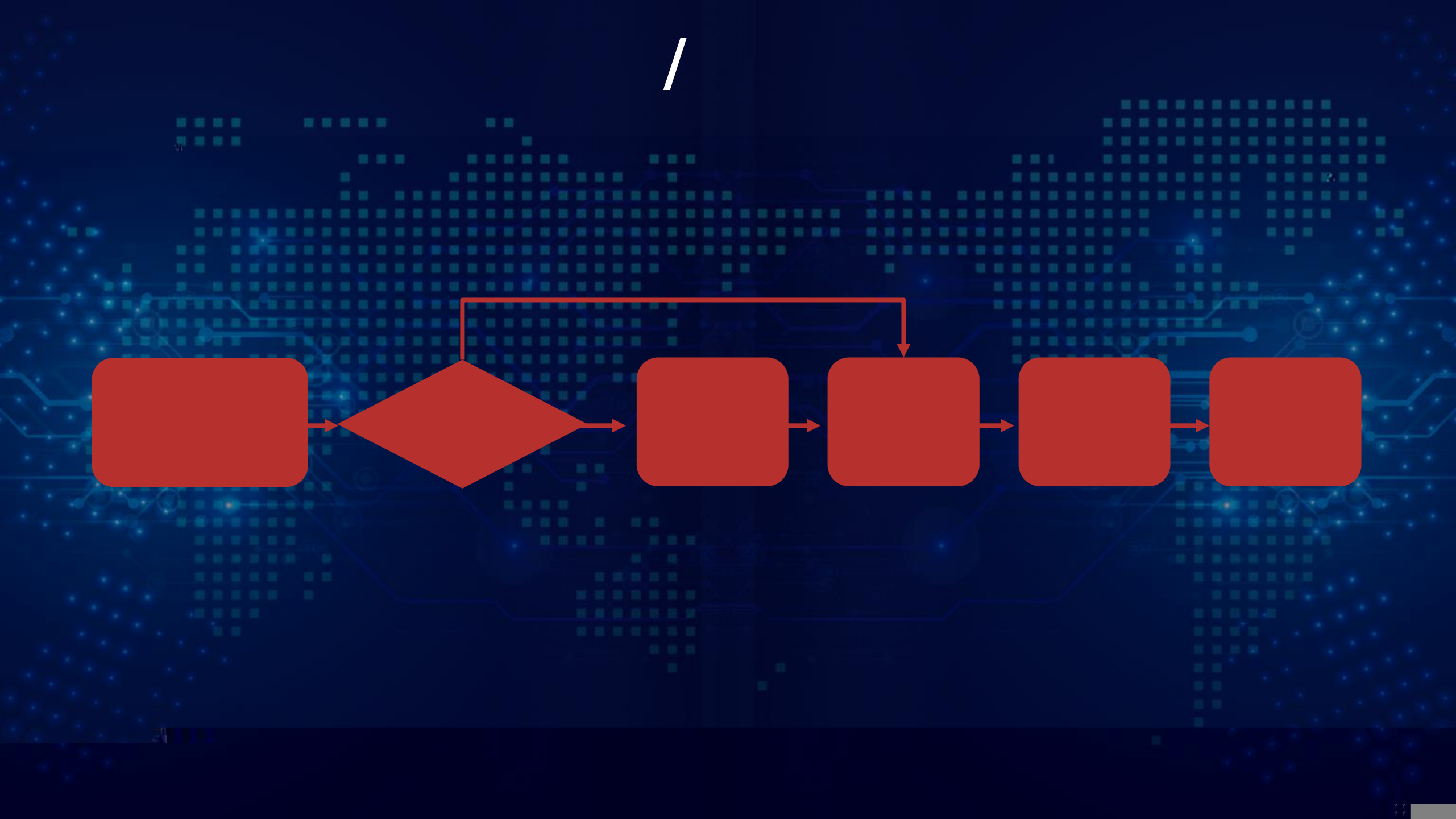

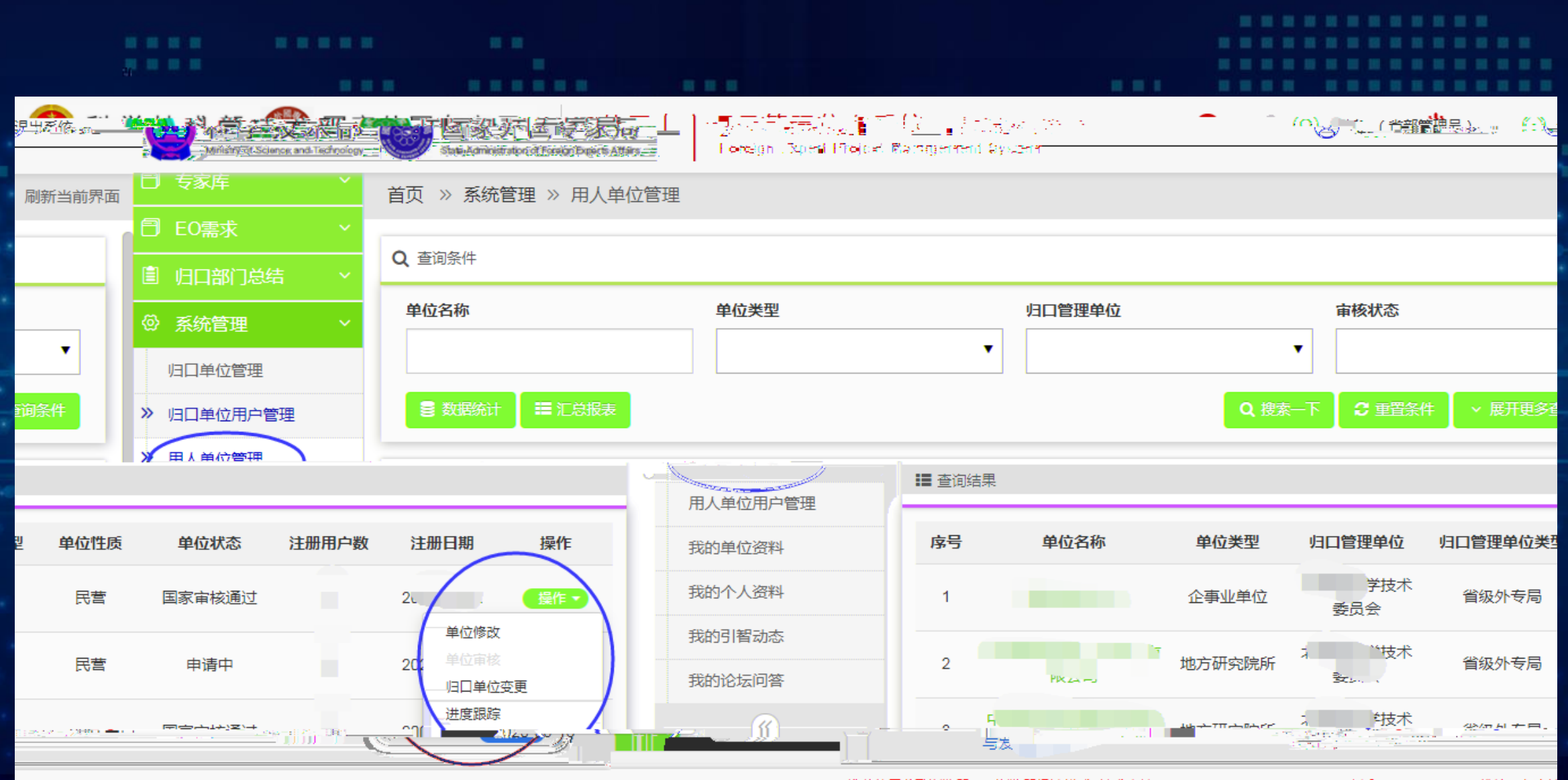

|冠(北京)科技有限公司 ICP备案序号:京ICP备05022684

推荐使用谷歌浏览器,360浏览器极速模式 技术支持QQ:1075477985 1516849328 电话:010-58235529 维护:东方博

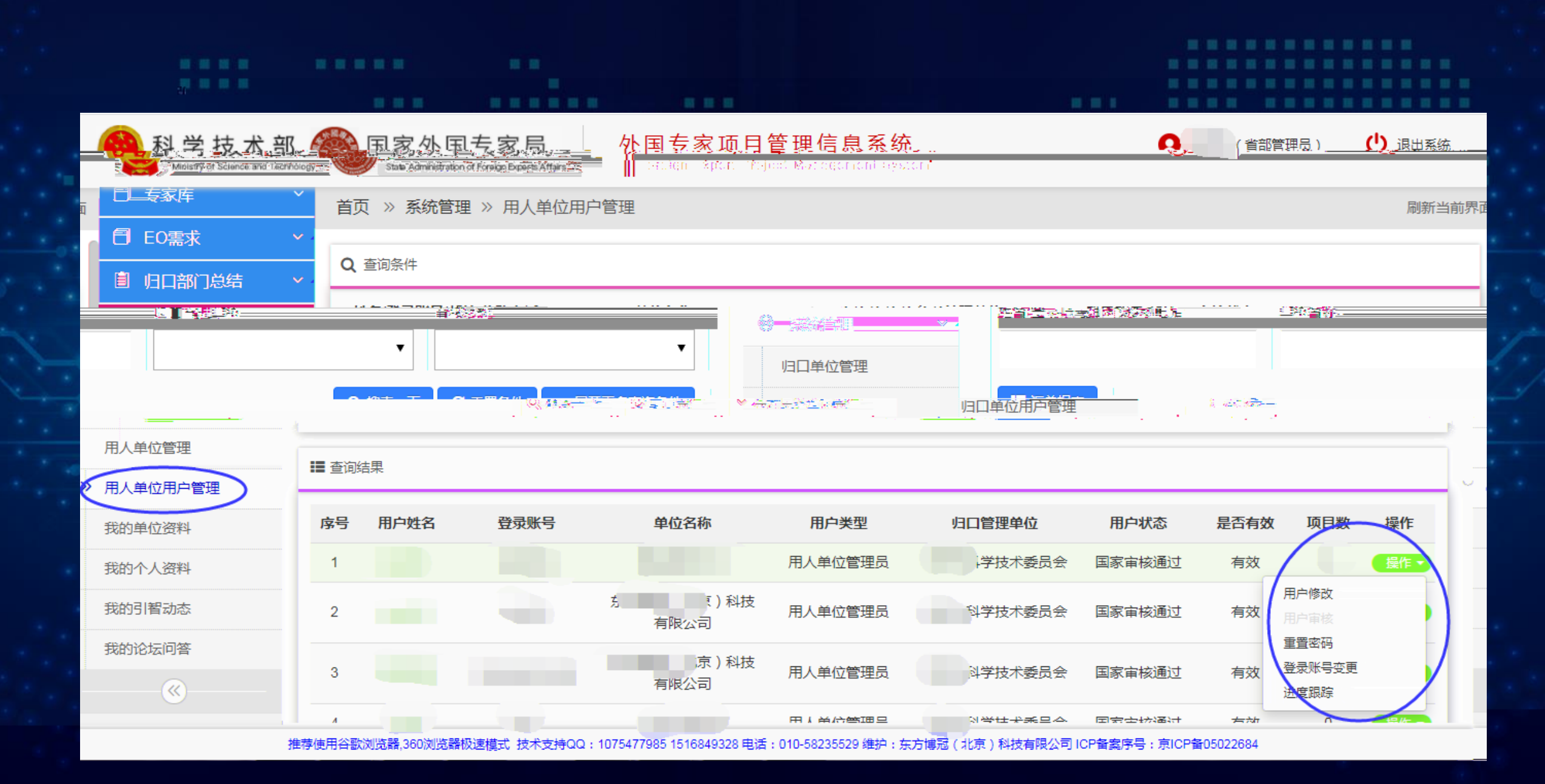

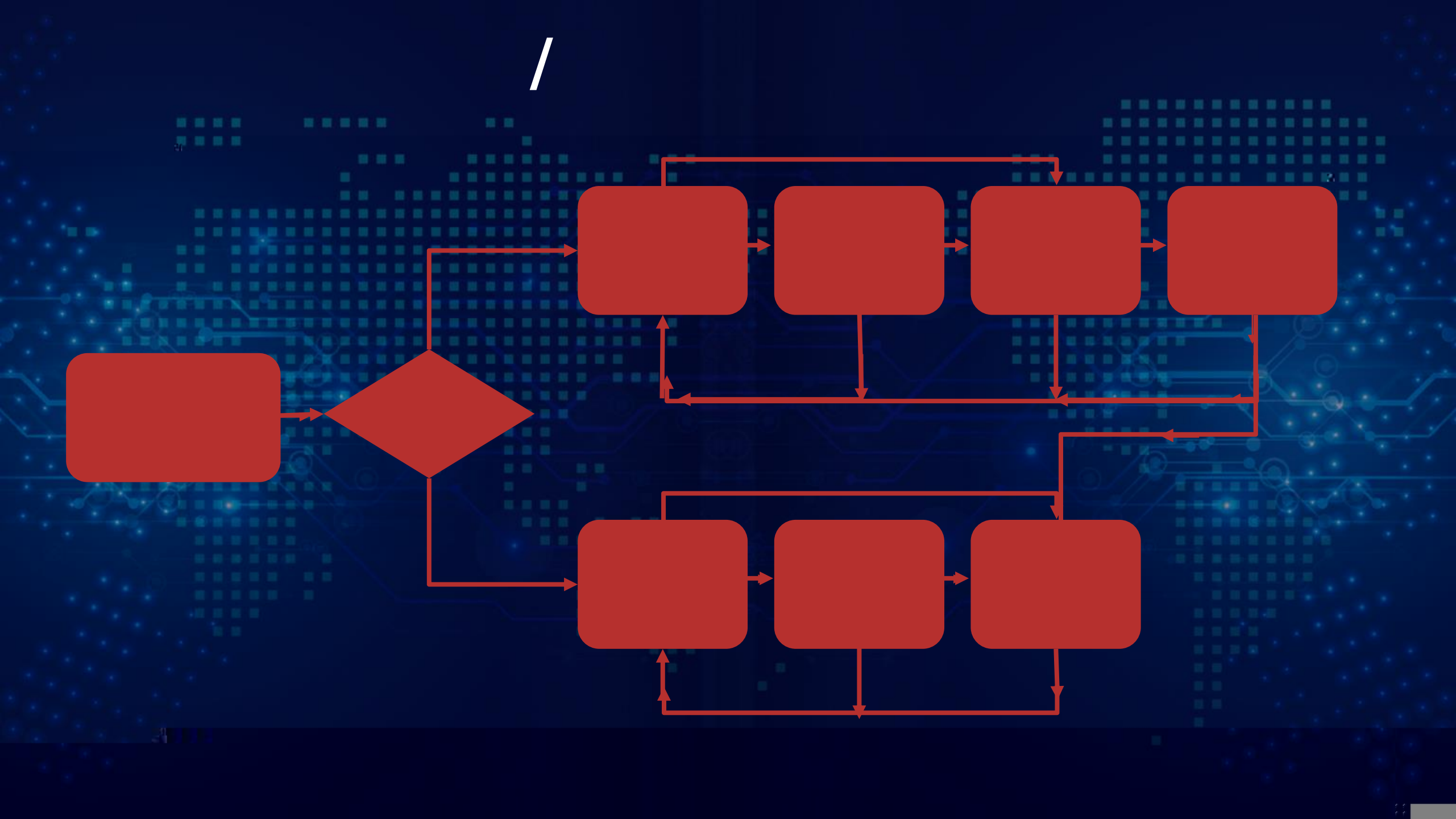

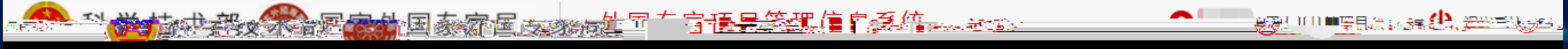

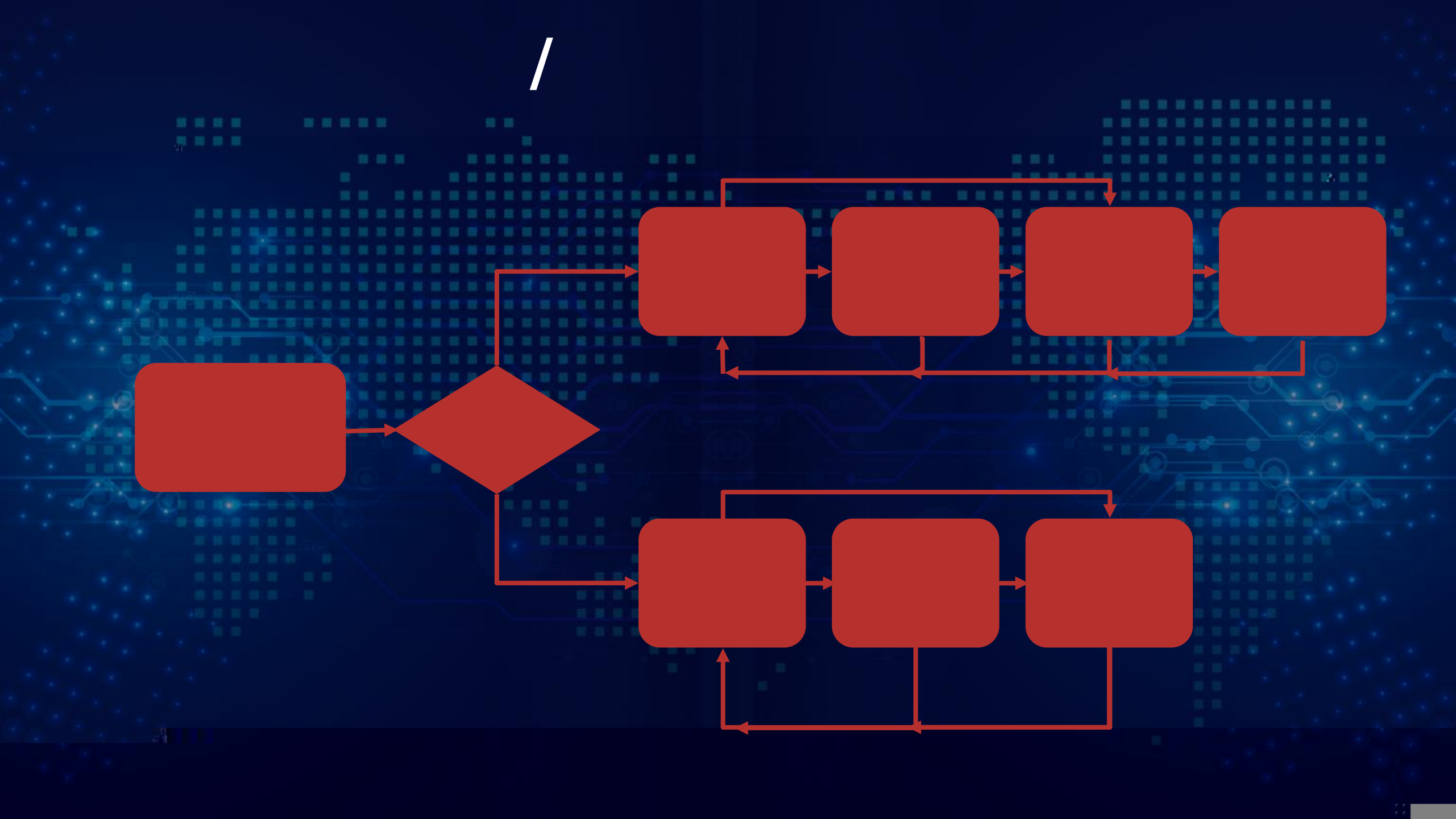

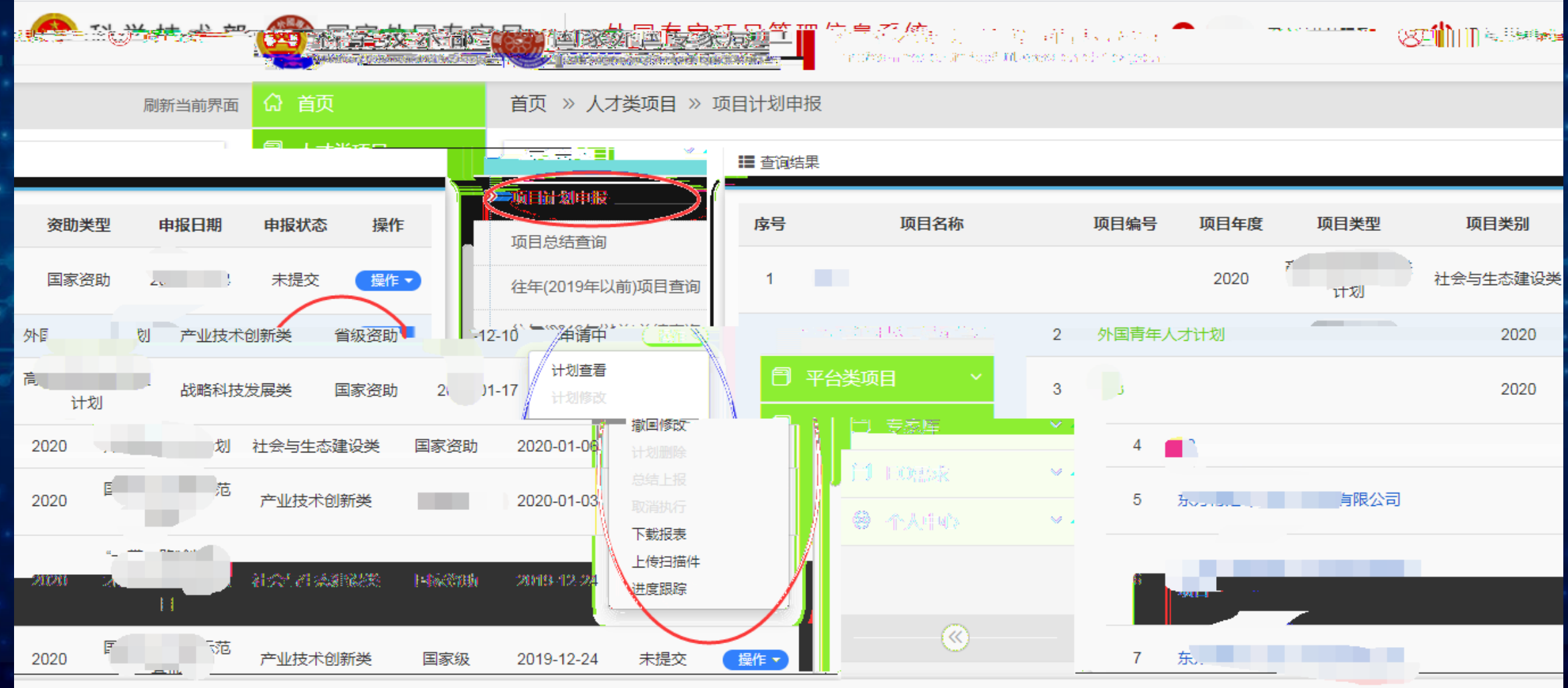

28 电话:010-58235529 维护:东方博冠(北京)科技有限公司 ICP备案序号:京ICP备05022684

推荐使用谷歌浏览器,360浏览器极速模式 技术支持QQ:1075477985 15168493

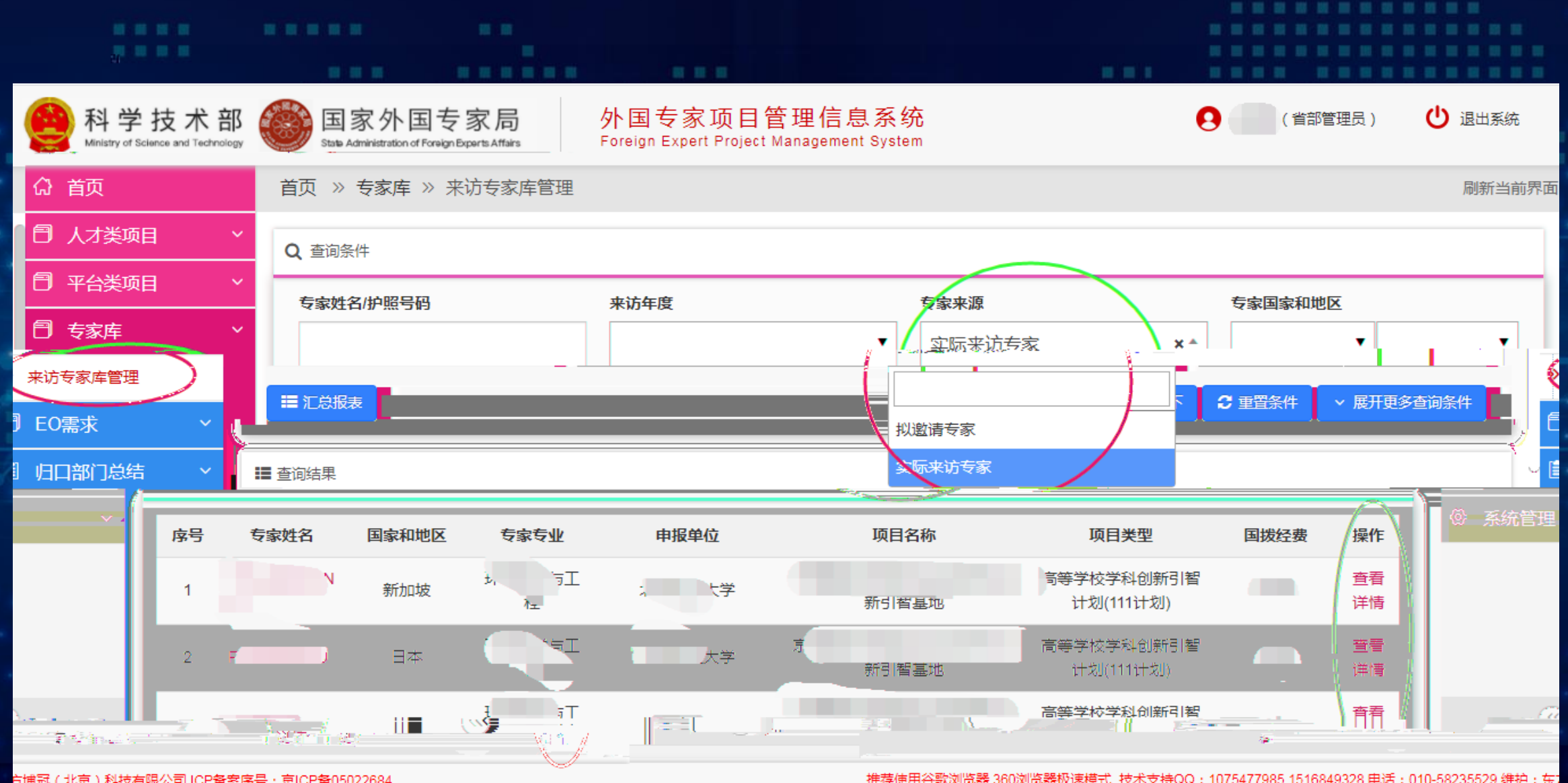

方博冠(北京)科技有限公司 ICP备案序号:京ICP备05022684

推荐使用谷歌浏览器,360浏览器极速模式 技术支持QQ:1075477985 1516849328 电话:010-58235529 维护:东;

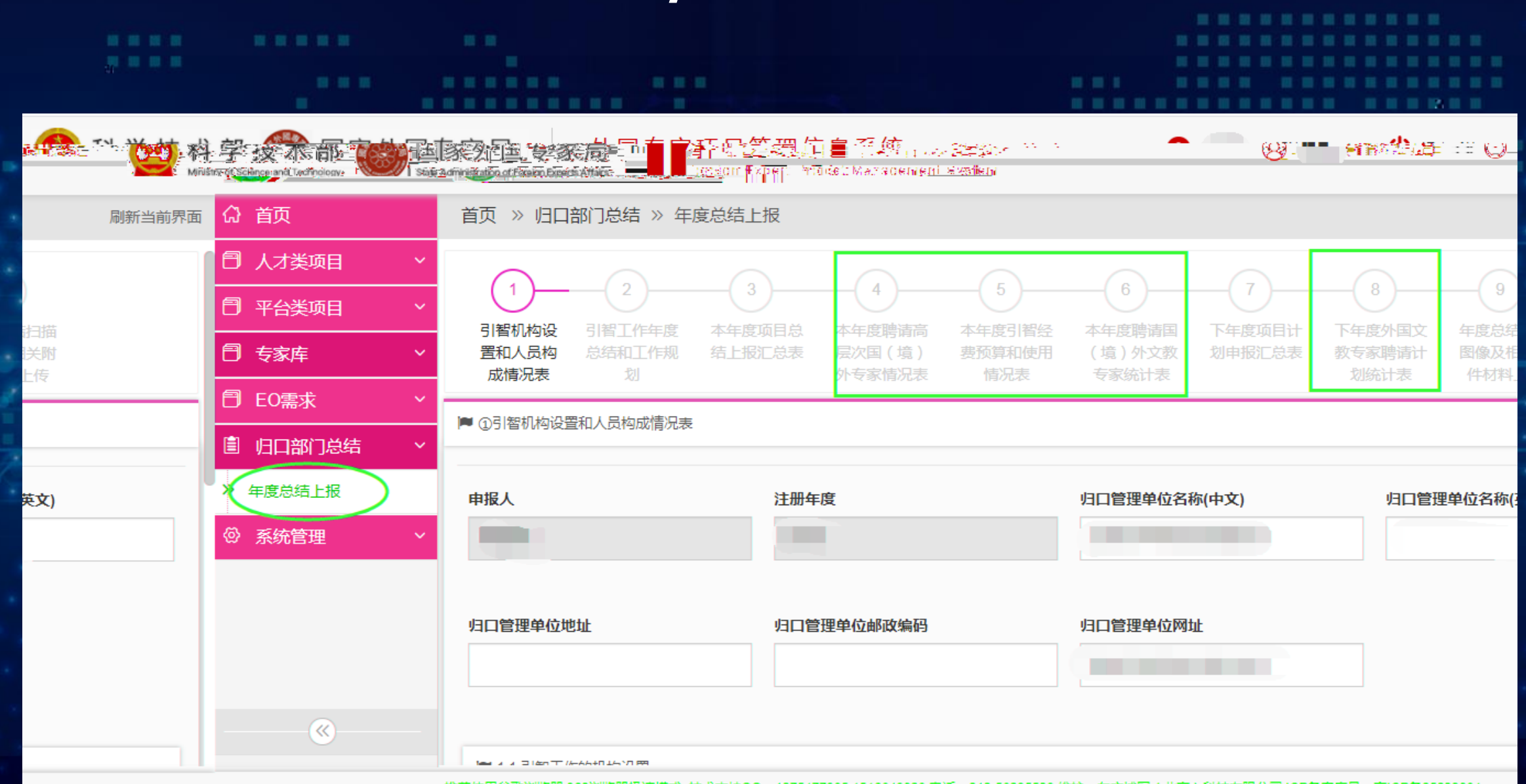

推荐使用谷歌浏览器,360浏览器极速模式 技术支持QQ:1075477985 1516849328 电话:010-58235529 维护:东方博冠(北京)科技有限公司 ICP备案序号:京ICP备05022684

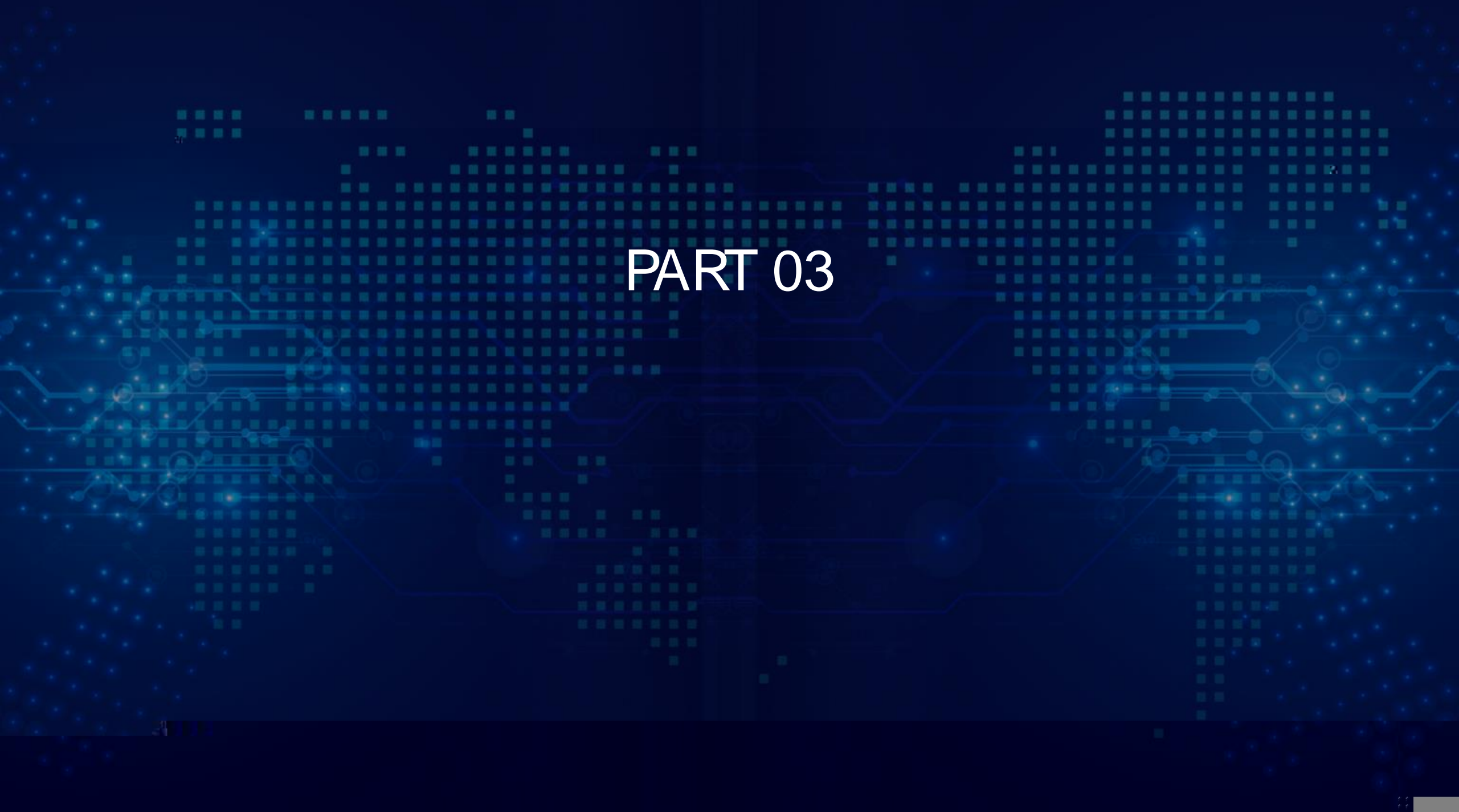

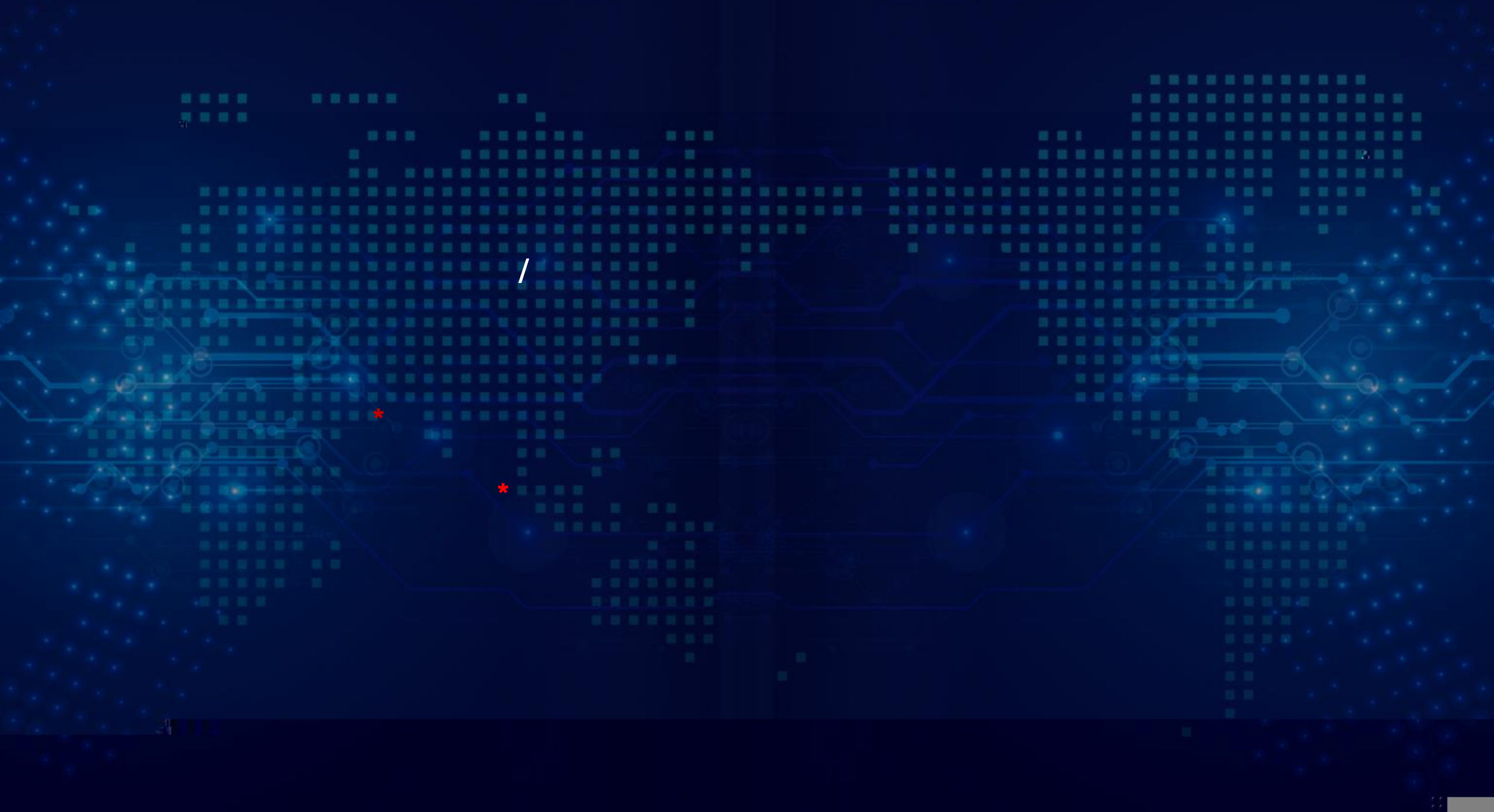

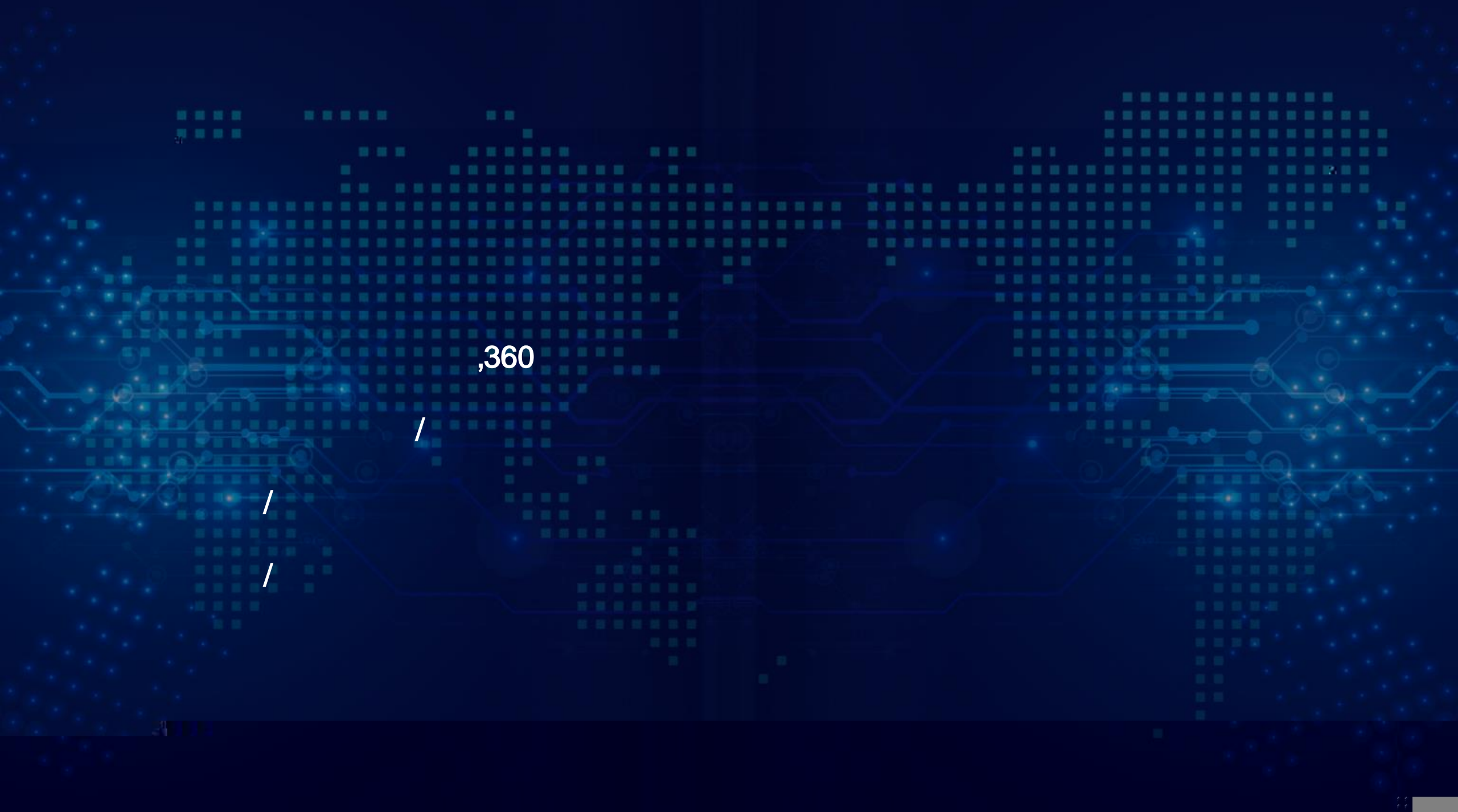

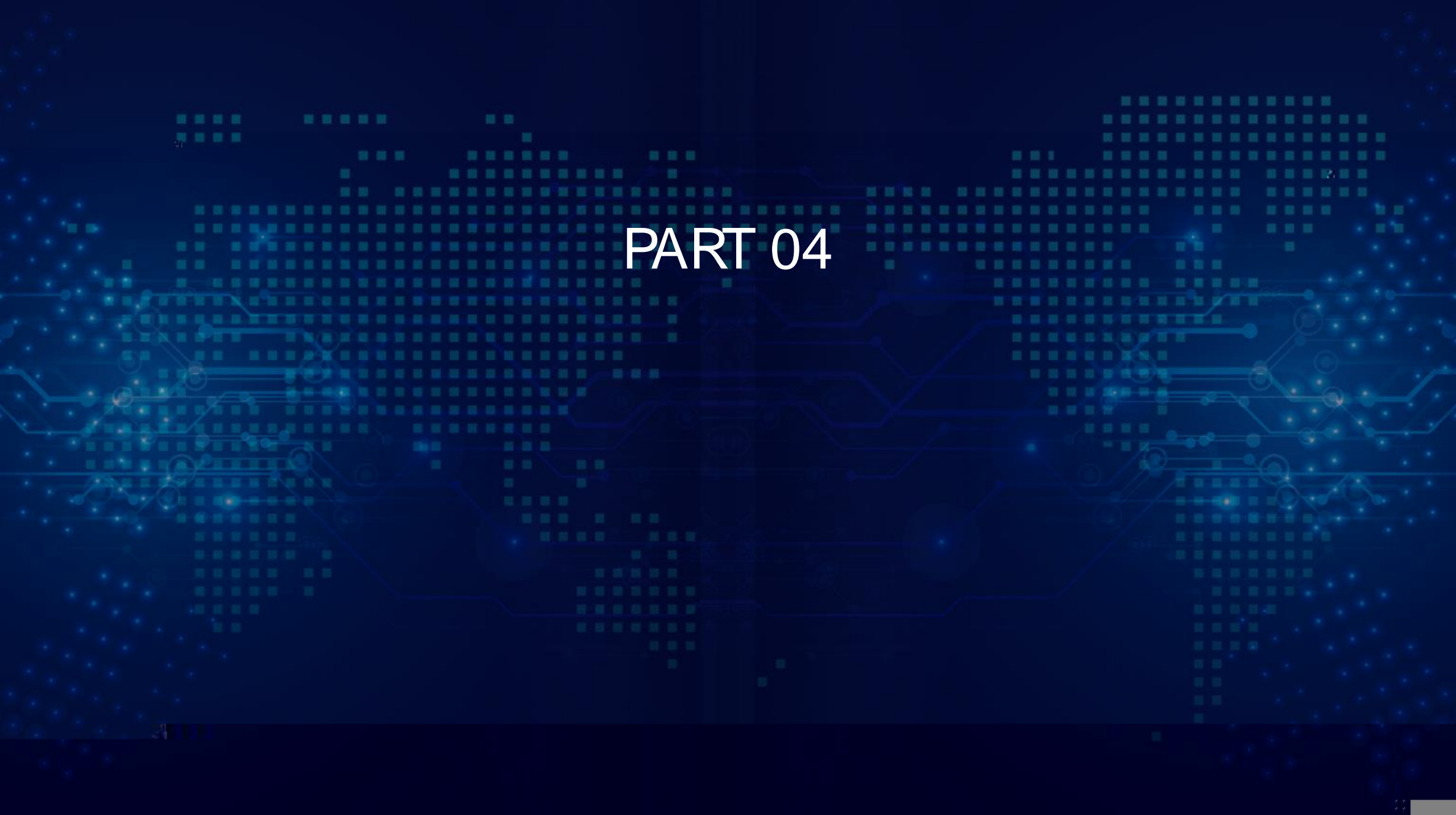

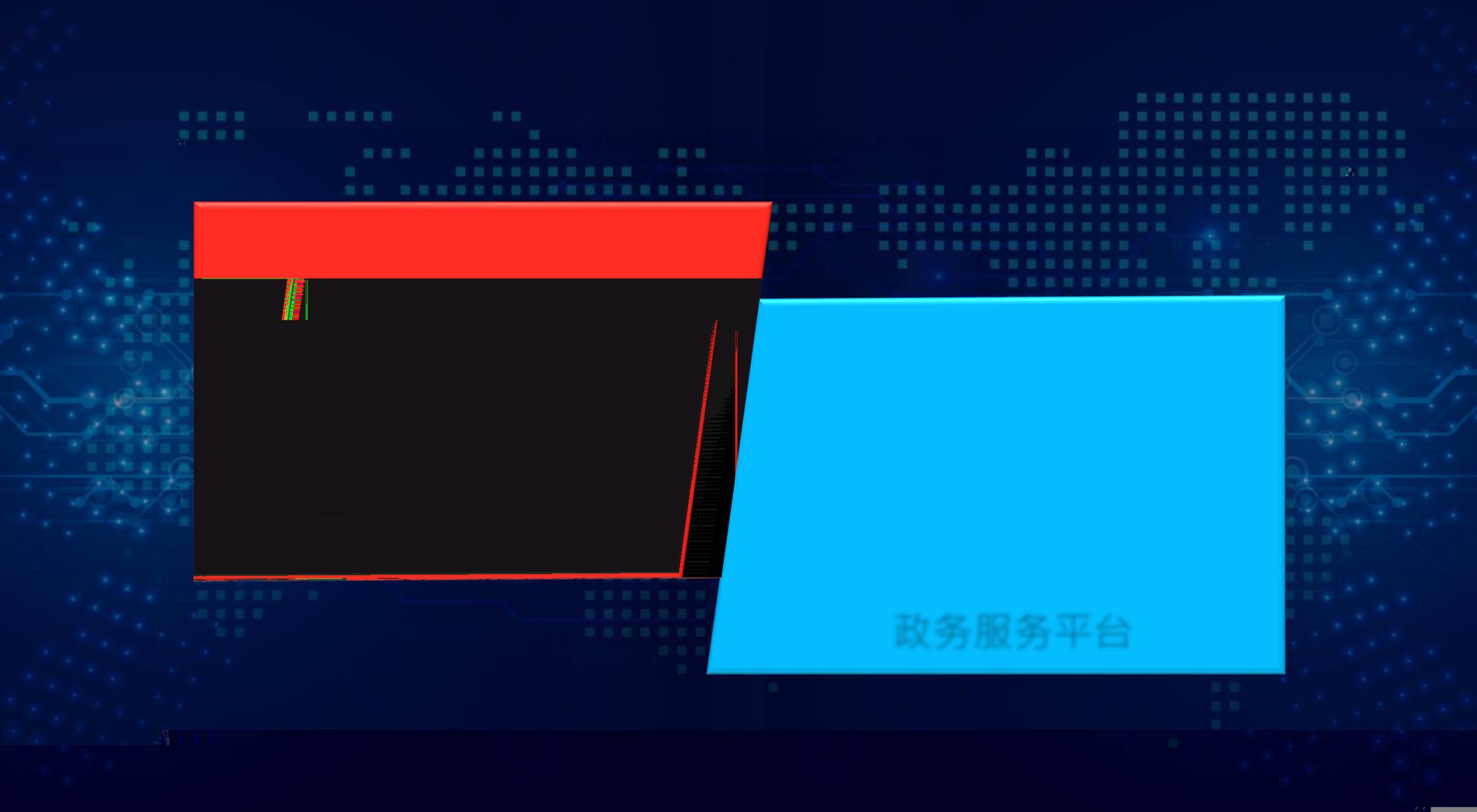

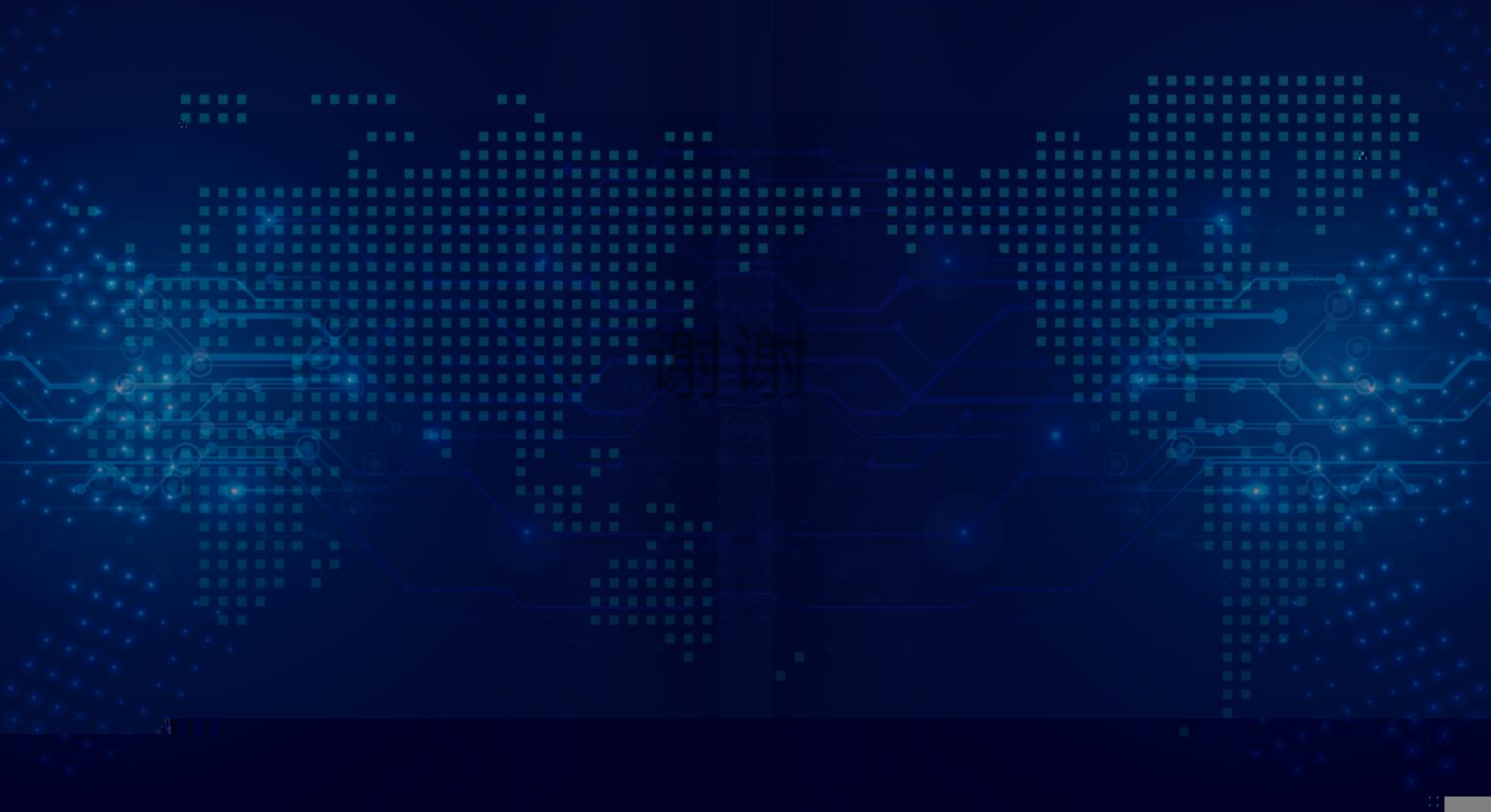